# Delphin Express Profesional Manual de instrucciones

Como crear un "Proyecto"

## Inicio

Se puede dar inicio y Crear un nuevo "Proyecto" Seleccionando las siguientes opciones, pulsando "clic"

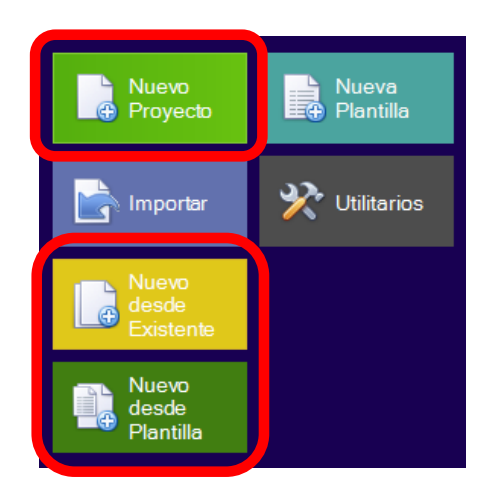

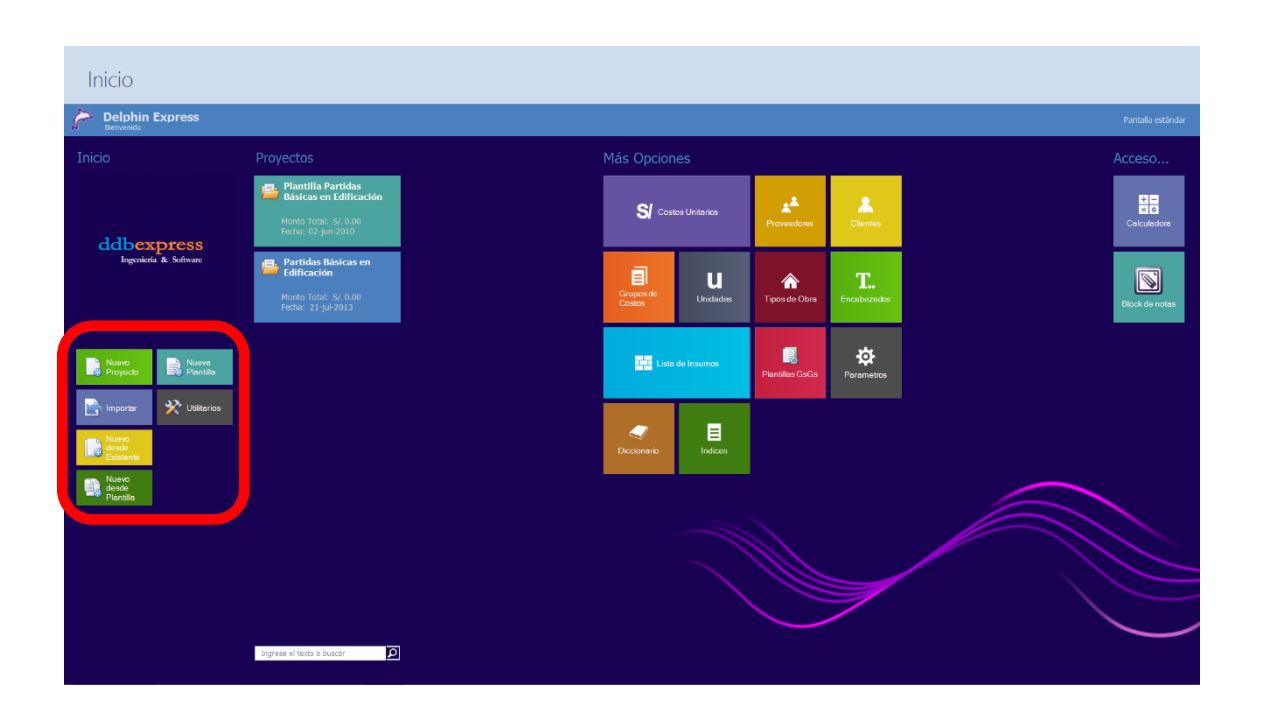

Como existen diversas opciones para crear un Proyecto y de acuerdo a una necesidad específica, seguidamente describiremos cada una paso a paso.

Entre las opciones descritas tenemos:

**Nuevo Proyecto.-** Esta opción es la más común y se utiliza cuando no tenemos un Proyecto similar el cual podamos utilizar para adecuar nuestro nuevo Proyecto y minimizar tiempos en su formulación.

Para iniciar, debemos pulsar "Clic" en la imagen ingresar la data en el formulario siguiente.

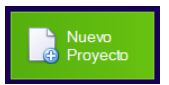

y proceder a

| Datos del Proyecto                                      | 23                |
|---------------------------------------------------------|-------------------|
| Nuevo proyecto                                          | Tipo de obra      |
| Description                                             | Edificaciones - + |
| Nombre del Provecto:                                    |                   |
|                                                         | Departamento      |
|                                                         | AMAZONAS 🔺        |
| Propietario: ddbexpress                                 | ANCASH            |
|                                                         | APURIMAC          |
| ✓ Ubicación                                             | AREQUIPA          |
| Dura harrant                                            | AYACUCHO          |
| Departament AMAZONAS                                    | CALLAD            |
| Dravincia DACUA                                         | CALLAO            |
| Provincia Bagua                                         |                   |
| Distrito ARAMANGO                                       | HUANUCO           |
|                                                         | ICA               |
| Localidad (Ninguno)                                     | JUNIN             |
|                                                         | LA LIBERTAD       |
| Duracion                                                | Departmente       |
| Fecha de elaboracion: 10/03/2014 - Inicio: 10/03/2014 - | Departamento      |
| Duracion: 1 - MESES - Fin: 09/04/2014 -                 | Provincia         |
| 🔲 Habilitar domingo como dia de trabajo                 | Distrito          |
| Hecho por: Administrador                                | Localidad         |
|                                                         | Aceptar Cerrar    |
|                                                         |                   |

**Nombre del Proyecto**.- Descripción o designación específica de un Proyecto, cuyo nombre, será identificado a los largo de todo su análisis y registro en la base de datos.

**Tipo de Obra**.- A efectos de organizar todos nuestros Proyectos, con esta opción, podemos agruparlos por similitud o tipo do Obra. Eim Edificacionos

| Tipo de obra  |      |
|---------------|------|
| Edificaciones | -(+) |
|               |      |

similitud o tipo de Obra. Ejm, Edificaciones, Obras Viales, Canales.... Etc.

Si aún no tenemos registrado un determinado tipo de Obra, al cual queremos asociar nuestro Proyecto, podemos agregarlo, con solo pulsar "Clic" en la pestaña que se señala en la imagen, sin tener necesidad de abandonar nuestro trabajo y cerrar ningún tipo de ventana.

**Propietario**.- Todo Proyecto debe ser ligado a un dueño o propietario particular, que puede ser una entidad jurídica o persona natural que posee los derechos legítimos de propiedad y derechos sobre el bien.

También con esta opción, podemos agregar un nuevo "Propietario", solo pulsando "Clic" en la pestaña que se señala en la imagen, sin tener que abandonar nuestro trabajo y cerrar ningún tipo de ventana.

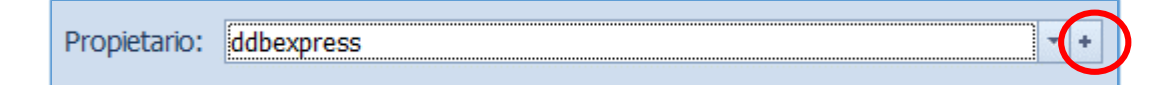

**Ubicación**.- La ubicación de un Proyecto se puede realizar mediante las barras de navegación ubicadas en la parte derecha del control, las cuales cuentan con la capacidad de crear y editar ubicaciones en todos sus componentes como Departamento, Provincia, Distrito y Localidad. Para ello, solo tiene que

| Departamento                      |   |
|-----------------------------------|---|
| LAMBAYEQUE                        | • |
| LIMA                              |   |
| LORETO                            |   |
| MADRE DE DIOS                     |   |
| MOQUEGUA                          |   |
| PASCO                             |   |
| PIURA                             |   |
| PUNO                              |   |
| SAN MARTIN                        |   |
| TACNA                             |   |
| TUMBES                            |   |
| UCAYALT                           |   |
| Presione F2 para crear nuevo aquí | - |
| Departamento                      |   |
| Provincia                         |   |
| Distrito                          |   |
| Localidad                         |   |

presionarse la tecla de función "**F2**" sobre la selección de un registro en blanco (para crear) y sobre un registro existente (para modificar).

Los nombres correspondientes a las opciones de Ubicación (Departamento, Provincia, Distrito, Localización), pueden cambiarse con la opción

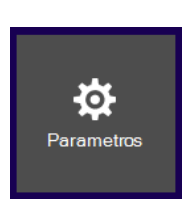

"parámetros", dispuesta en el módulo correspondiente en la página de Inicio del Programa.

Si no deseamos, registrar la ubicación de un Proyecto, debemos habilitar el "check" correspondiente a "Ubicación"

**Fecha de elaboración.-**Corresponde a la fecha en que se ha realizado el Proyecto con precios vigentes a la misma fecha.

Inicio.- Fecha definida por el

| Jbicación             |                                      |  |  |  |  |  |  |  |
|-----------------------|--------------------------------------|--|--|--|--|--|--|--|
| Departament           | MOQUEGUA                             |  |  |  |  |  |  |  |
| Provincia             | GENERAL SANCHEZ CERRO                |  |  |  |  |  |  |  |
| Distrito              | CHOJATA                              |  |  |  |  |  |  |  |
| Localidad             | (Ninguno)                            |  |  |  |  |  |  |  |
| Duracion              |                                      |  |  |  |  |  |  |  |
| Fecha de elaboracio   | n: 10/03/2014 - Inicio: 10/03/2014 - |  |  |  |  |  |  |  |
| Duracion:             | 1 C MESES T Fin: 09/04/2014          |  |  |  |  |  |  |  |
| 🔲 Habilitar domingo   | como dia de trabajo                  |  |  |  |  |  |  |  |
| Hecho por: Administra | ador                                 |  |  |  |  |  |  |  |

usuario, como la adecuada para dar inicio a la ejecución del Proyecto.

**Fin**.- Fecha calculada por el Sistema, sobre la base del Inicio de Obra determinado y la duración estimada.

**Duración.-** Periodo o tiempo estimado para la ejecución del Proyecto. Esta puede determinarse en semanas, meses, años.

La duración de un Proyecto en términos de Licitación y Ejecución se da siempre en días calendarios, en consecuencia y para efectos de "Programación de Actividades" es recomendable activar el check **"Habilitar domingo como día de** *trabajo".* 

Una vez Ingresados los datos del "Proyecto", damos "Aceptar" e inmediatamente ingresamos al editor de Proyectos, donde tendremos el control, navegación y manipulación total de la data del mismo.

El grabado de un Proyecto es automático y su validación se inicia desde que damos por aceptado el Ingreso de datos, aún, sino hayamos grabado ningún Presupuesto o partida sobre el mismo (en blanco)

## Zonas de Visualización en un Proyecto

Antes de iniciar el Ingreso de datos de un "Presupuesto", es importante conocer las zonas de muestra de datos y el manipulador de ventanas de un "Proyecto".

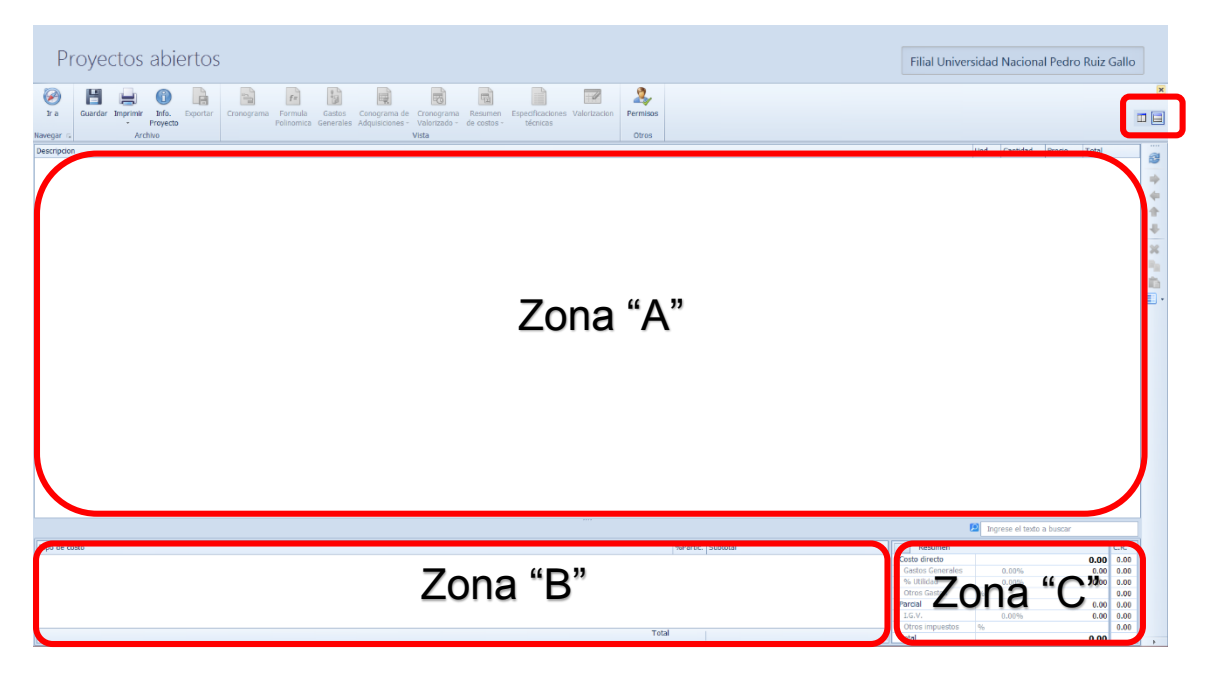

**Manipulador de Ventanas**.- Son los controles ubicados en la parte superior derecha del formulario de "Proyectos" y sirven para mejorar visualmente los datos y operar eficientemente la creación de partidas,

especificaciones técnicas y metrados entre otros aspectos. Su uso se ajusta a la división o partición de pantalla horizontal o vertical, así como también ha ocultar temporalmente las zonas "B" y "C" respectivamente.

En la imagen siguiente se ha presionado "Clic" en el botón izquierdo

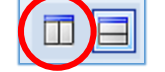

Propertors aligned from the former of the former of the fo

Con esta opción, se puede combinar usos para optimizar en determinados momentos, la visualización y presentación de datos de un "Proyecto".

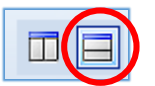

En la imagen siguiente se ha presionado "Clic" en el botón derecho

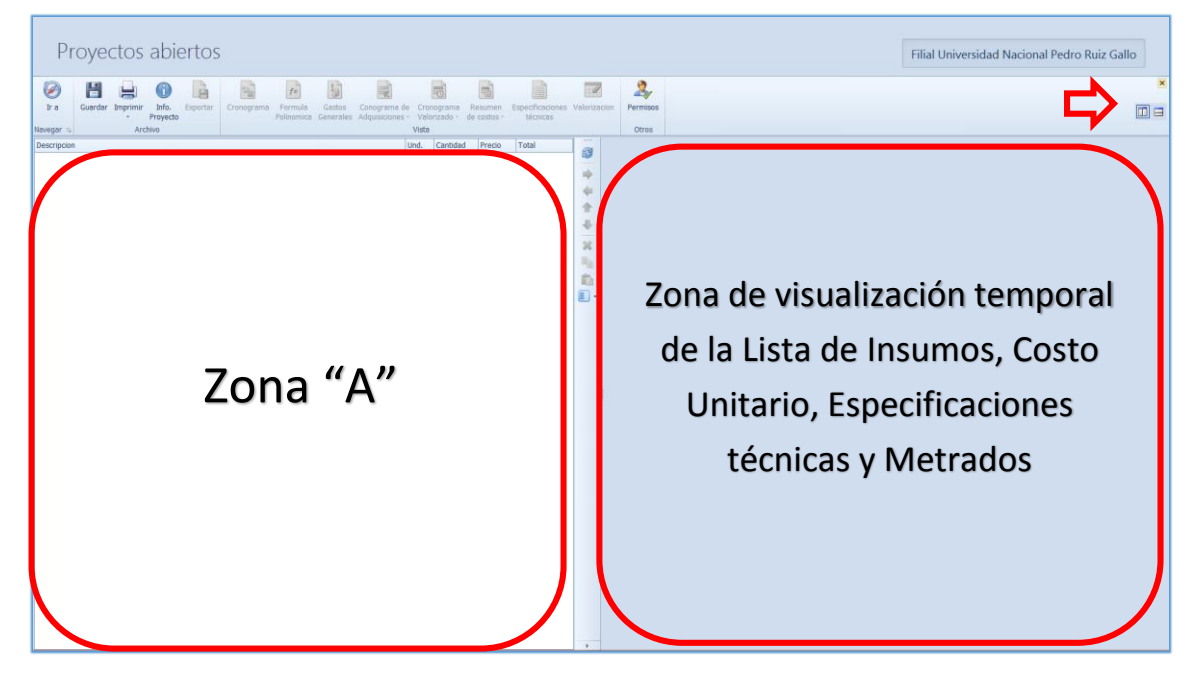

Con esta opción, se ha ocultado temporalmente las Zonas "B" y "C", a fin de tener un panorama más amplio de visualización de datos. También podemos nuevamente presionar el botón izquierdo de división temporal y tendremos la visualización total de la zona "A"

| Pr          | oyectos abiertos                                                                                                    | ]     |
|-------------|----------------------------------------------------------------------------------------------------|-------|
| ir a        | Image: Construction of the second second | ×     |
| Descripcion | tool Tool                                                                                                    |       |
| (           |                                                                                                    | * * * |
|             |                                                                                                    |       |
|             |                                                                                                    |       |
|             | Zona "A"                                                                                                    |       |
|             |                                                                                                    |       |
|             |                                                                                                    |       |
|             |                                                                                                    |       |
|             |                                                                                                    |       |

Todas las ventanas ocultas pueden restaurarse inmediatamente con los botones correspondientes del manipulador de ventanas.

## Descripción, Ingreso de datos y Uso de las Zonas de Visualización

**Zona "A".-** Esta zona, corresponde al uso exclusivo de la creación e inserción de títulos de un Presupuesto, así como la inserción y edición de todos los costos

unitarios que lo componen. En esta zona se define la estructura y presentación definitiva de un Presupuesto en tiempo Real.

Un Proyecto se compone de uno o más presupuestos y su ingreso debe hacerse en forma manual y directa mediante la techa "Insert" o también mediante el menú flotante que se despliega al hacer "Clic" derecho sobre la Zona "A" (eligiendo la opción "Agregar presupuesto").

| ₽.  | Agregar presupuesto |
|-----|---------------------|
| ×   | Eliminar            |
| P., | Copiar              |
| È.  | Pegar               |

Una vez ingresado el primer ítem del primer presupuesto, los demás, serán agregados automáticamente cuando demos "Enter" sobre el primer ítem creado. Su numeración es automática y no requiere de definición alguna.

Toda descripción de un Presupuesto puede editarse, dando "Clic" sobre ella o pulsando la tecla de función "**F2**"

**Observación:** "Cuando ingresamos la descripción de un presupuesto y damos "Enter", esta descripción se valida y no salta hacia la creación de otro Ítem. Mediante el segundo "Enter" sobre el nombre de un Presupuesto validado, se crea en forma automática el ingreso de un segundo presupuesto".

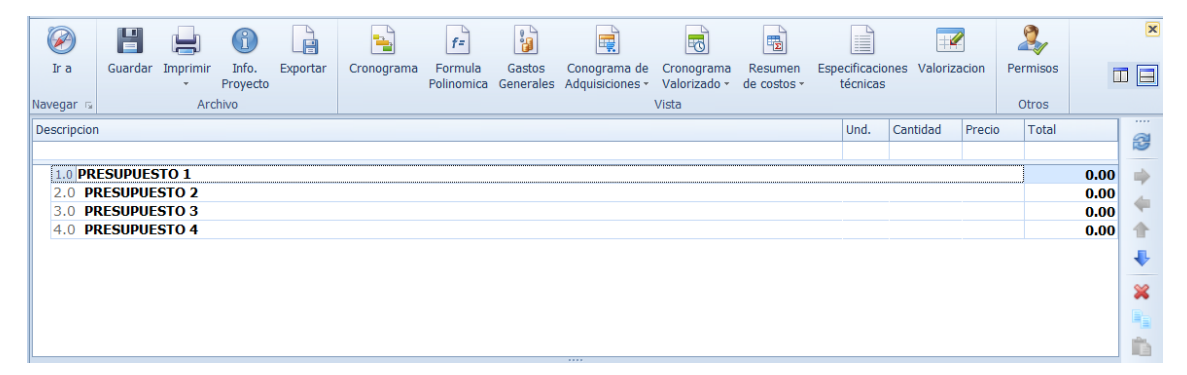

Para agregar los títulos de una partida o grupo de partidas de un presupuesto, podemos hacer uso de la techa "Insert" o también, mediante el empleo de un menú flotante que se despliega al hacer "Clic derecho" sobre la descripción del ítem seleccionado (eligiendo la opción "Insertar título").

| Ir a        | E<br>Guardar | Langer Imprimir | Info.            | Exportar | Cronograma     | <b>f</b> =<br>Formula | Gastos    | Conograma de    | Cronograma            | Resumen     | Especificaci | ones Valoriz | acion  | 2<br>Permisos | F    | ×   |
|-------------|--------------|-----------------|------------------|----------|----------------|-----------------------|-----------|-----------------|-----------------------|-------------|--------------|--------------|--------|---------------|------|-----|
| Navegar G   |              | Arc             | Proyecto<br>hivo |          |                | Polinomica            | Generales | Adquisiciones * | Valorizado -<br>Vista | de costos - | técnica      | 3            |        | Otros         |      |     |
| Descripcion | ו            |                 |                  |          |                |                       |           |                 |                       |             | Und.         | Cantidad     | Precio | Total         |      |     |
| 1.000       |              |                 |                  |          |                |                       |           |                 |                       |             |              |              |        |               |      | 100 |
| 2.0 PR      | RESUPUES     | STO 2           |                  | Inserta  | r título       |                       |           |                 |                       |             |              |              |        | ]             | 0.00 |     |
| 3.0 P       | RESUPUE      | STO 3           | *                | Agrega   | r presupuesto  | sobre la s            | eleccion  |                 |                       |             |              |              |        |               | 0.00 |     |
| 4.0 P       | RESUPUE      | 5104            | +                | Agrega   | r presupuesto  | bajo la se            | leccion   |                 |                       |             |              |              |        |               | 0.00 | T   |
|             |              |                 | +                | Agrega   | r presupuesto  | al final              |           |                 |                       |             |              |              |        |               |      | +   |
|             |              |                 | 2                | Elimina  | r              |                       |           |                 |                       |             |              |              |        |               |      | ×   |
|             |              |                 |                  | Elimina  | ir metrados    |                       |           |                 |                       |             |              |              |        |               |      |     |
|             |              |                 | 2                | Actuali  | zar insumos    |                       | ı         | ·               |                       |             |              |              |        |               |      |     |
|             |              |                 | Ĕ                | Actuali  | zar costos uni | tarios                | ,         | ·               |                       |             |              |              |        |               |      |     |
|             |              |                 |                  | Actuali  | zar costos aux | diliares              |           |                 |                       |             |              |              |        |               |      |     |
|             |              |                 | -                | Copiar   |                |                       |           |                 |                       |             |              |              |        |               |      |     |
|             |              |                 |                  | Pegar    |                |                       |           |                 |                       |             |              |              |        |               |      |     |
|             |              |                 |                  | Pegado   | Especial       |                       |           | · l             |                       |             |              |              |        |               |      |     |
|             |              |                 |                  |          |                |                       |           |                 |                       |             |              |              |        |               |      |     |

Luego de pulsar la opción "Insertar título" (o presionar la tecla "Insert"), el sistema muestra un potente control, único en su diseño, mediante el cual podemos

ingresar todas las partidas y alternativamente los costos unitarios (seleccionados) con un solo "Clic".

| Ø     | )     | H         |            | 6                   |             | -             | f=                    | 3                   |                              | [       | 6                  |           |                              | -            | 2      |          |        |       |      | ×          |
|-------|-------|-----------|------------|---------------------|-------------|---------------|-----------------------|---------------------|------------------------------|---------|--------------------|-----------|------------------------------|--------------|--------|----------|--------|-------|------|------------|
| Ir i  | 9     | Guardar   | Imprimir   | r Info.<br>Proyecto | Exportar    | Cronograma    | Formula<br>Polinomica | Gastos<br>Generales | Conograma o<br>Adquisiciones | le Cron | ograma<br>rizado • | de costos | Especificaciones<br>técnicas | Valorizacion | Permis | 50S      |        |       |      |            |
| Naveg | ar G  |           | Ar         | chivo               |             |               |                       |                     |                              | Vista   |                    |           |                              |              | Otro   | s        |        |       |      |            |
| Descr | ipcio | ı         |            |                     |             |               |                       |                     |                              |         |                    |           |                              |              | Und.   | Cantidad | Precio | Total |      | ~~~~       |
|       |       |           |            |                     |             |               |                       |                     |                              |         |                    |           |                              |              |        |          |        |       |      |            |
| × 1.  | 0 P   | RESUPU    | STO 1      |                     |             |               |                       |                     |                              |         |                    |           |                              |              |        |          |        |       | 0.00 |            |
|       | 1.1   |           |            |                     |             |               |                       |                     |                              |         |                    |           |                              |              |        |          |        | ]     | 0.00 | 4          |
| 2.    | 2     | cripcion  |            |                     |             |               |                       |                     |                              | Unid.   |                    |           |                              |              |        |          |        |       | 0.00 |            |
| 4.    | /     |           |            |                     |             |               |                       |                     |                              |         |                    |           |                              |              |        |          |        |       | 0.00 |            |
|       | >     | OE.1 0    | BRAS PRO   | VISIONALE           | S, TRABAJO  | S PRELIMINARE | S, SEGURID            | AD Y SALUD          |                              |         | 8                  | 3         |                              |              |        |          |        |       |      | +          |
|       | >     | OE.2 E    | STRUCTUR   | RAS.                |             |               |                       |                     |                              |         | 1                  | ĸ         |                              |              |        |          |        |       |      | ×          |
|       | >     | OE.3 A    | RQUITECT   | URA.                |             |               |                       |                     |                              |         |                    |           |                              |              |        |          |        |       |      | <b>D</b> - |
|       | >     | OE.4 I    | ISTALACIO  | ONES SANIT          | TARIAS.     |               |                       |                     |                              |         |                    | 2         |                              |              |        |          |        |       |      |            |
|       | >     | OE.5 🛛    | ISTALACIO  | ones eléct          | FRICAS Y MI | ECÁNICAS.     |                       |                     |                              |         |                    |           |                              |              |        |          |        |       |      |            |
|       | >     | OE.6 1    | ISTALACIO  | ONES DE CO          | OMUNICACIO  | ONES.         |                       |                     |                              |         | 1                  | F I       |                              |              |        |          |        |       |      | •          |
|       | >     | OE.7 1    | ISTALACIO  | ONES DE GA          | AS.         |               |                       |                     |                              |         | 4                  | r.        |                              |              |        |          |        |       |      |            |
|       | >     | HU.1 0    | BRAS PRO   | VISIONALE           | S, TRABAJO  | S PRELIMINARE | S, SEGURID            | AD Y SALUD          |                              |         |                    |           |                              |              |        |          |        |       |      |            |
|       | >     | HU.2 P    | ISTAS Y VI | EREDAS              |             |               |                       |                     |                              |         |                    |           |                              |              |        |          |        |       |      |            |
|       | >     | HU.3 🛛    | IFRAESTR   | UCTURA SA           | ANITARIA    |               |                       |                     |                              |         |                    |           |                              |              |        |          |        |       |      |            |
|       | >     | HU.4 🏿    | IFRAESTR   | UCTURA EL           | ECTRICA     |               |                       |                     |                              |         | ű.                 | 8         |                              |              |        |          |        |       |      |            |
|       | >     | HU.5 I    | IFRAESTR   | UCTURA DE           | E COMUNICA  | CIONES        |                       |                     |                              |         | •                  | > _       |                              |              |        |          |        |       |      |            |
|       | Se    | eccion mú | ltiple     |                     |             |               |                       |                     | Aceptar                      | 6       | errar              |           |                              |              |        |          |        |       |      |            |
|       | 2     |           |            |                     |             |               |                       |                     |                              |         |                    |           |                              |              |        |          |        |       |      |            |
|       | -     |           |            |                     |             |               |                       |                     |                              | _       |                    |           |                              |              |        |          |        |       |      |            |
|       |       |           |            |                     |             |               |                       |                     |                              |         |                    |           |                              |              |        |          |        |       |      |            |
|       |       |           |            |                     |             |               |                       |                     |                              |         |                    |           |                              |              |        |          |        |       |      |            |

La imagen siguiente, muestra el detalle de las opciones del control principal, que marca las pautas de ingreso de títulos y partidas que con anterioridad fueron ya diseñadas y que corresponden a normas específicas sobre su uso para el Perú.

| Des | cripcion                                                            | Unid. |       |   |
|-----|---------------------------------------------------------------------|-------|-------|---|
|     |                                                                     |       |       |   |
| >   | OE.1 OBRAS PROVISIONALES, TRABAJOS PRELIMINARES, SEGURIDAD Y SALUD. |       |       | 3 |
| >   | OE.2 ESTRUCTURAS.                                                   |       |       | × |
| >   | OE.3 ARQUITECTURA.                                                  |       |       | - |
| >   | OE.4 INSTALACIONES SANITARIAS.                                      |       |       |   |
| >   | OE.5 INSTALACIONES ELÉCTRICAS Y MECÁNICAS.                          |       |       | - |
| >   | OE.6 INSTALACIONES DE COMUNICACIONES.                               |       |       | 1 |
| >   | OE.7 INSTALACIONES DE GAS.                                          |       |       | ₽ |
| >   | HU.1 OBRAS PROVISIONALES, TRABAJOS PRELIMINARES, SEGURIDAD Y SALUD  |       |       |   |
| >   | HU.2 PISTAS Y VEREDAS                                               |       |       |   |
| >   | HU.3 INFRAESTRUCTURA SANITARIA                                      |       |       |   |
| >   | HU.4 INFRAESTRUCTURA ELECTRICA                                      |       |       | 2 |
| >   | HU.5 INFRAESTRUCTURA DE COMUNICACIONES                              |       | Ŧ     | • |
| Sel | eccion múltiple Aceptar                                             |       | Cerra | r |

No obstante lo señalado, podemos establecer sobre cualquier grupos de partidas una nueva numeración. Esta opción es importante en la medida que podemos realizar nuevos agrupamientos de títulos y partidas y numerarlos para cumplir con normas de numeración y control dispuestas por entidades gubernamentales o también para personalizar un Presupuesto. En la presente vista, hemos agrupado a manera de ejemplo "Trabajos preliminares" manipulando su ubicación y jerarquía (escalonado) a través de las teclas Į.

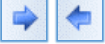

| De | scripcion                                                                  |     |                                   | Unid. |       |    |
|----|----------------------------------------------------------------------------|-----|-----------------------------------|-------|-------|----|
|    |                                                                            |     |                                   |       |       |    |
| >  | OE.7 INSTALACIONES DE GAS.                                                 |     |                                   |       |       | 3  |
| >  | HU.1 OBRAS PROVISIONALES, TRABAJOS PRELIMINARES, SEGURIDAD Y SALUD         |     |                                   |       |       | ×  |
| >  | HU.2 PISTAS Y VEREDAS                                                      |     |                                   |       |       | -  |
| >  | HU.3 INFRAESTRUCTURA SANITARIA                                             |     |                                   |       |       | -  |
| >  | HU.4 INFRAESTRUCTURA ELECTRICA                                             |     |                                   |       |       | -  |
| >  | HU.5 INFRAESTRUCTURA DE COMUNICACIONES                                     |     |                                   |       |       | 1  |
| >  | HU.6 INFRAESTRUCTURA DE GAS                                                |     |                                   |       |       | ₽  |
|    | MOVILIZACIÓN Y DESMOVILIZACIÓN DE EQUIPO                                   |     |                                   |       |       |    |
| ×  | TRABAJOS PRELIMINARES                                                      |     | Contraer selección                |       |       |    |
|    | DESBROCE Y LIMPIEZA                                                        |     |                                   |       |       |    |
|    | TOPOGRAFÍA Y GEOREFERENCIACIÓN                                             |     | Expandir todo                     |       |       | 8  |
|    | DEMOLICIÓN Y REMOSIÓN                                                      |     | Contraer todo                     |       |       | 2  |
|    | GENERALIDADES                                                              | -   | Insertar sub-título               |       |       |    |
|    | MANTENIMIENTO DE TRANSITO Y SEGURIDAD VIAL DURANTE LA EJECUCIÓN DE LA OBRA | •=  | Agregar titulo sobre la seleccion |       |       |    |
|    | CAMPAMENTOS Y OBRAS PROVISIONALES                                          | ₽   | Agregar titulo bajo la seleccion  |       |       |    |
|    | OBRAS PROVISIONALES                                                        |     | Agregar titulo al final           |       |       |    |
|    | EXCAVACIÓN PARA EXPLANACIONES                                              | _ 6 | Copiar                            |       | •     | •  |
| Se | leccion múltiple                                                           | 6   | Pegar                             | 0     | Cerra | ır |
| х  |                                                                            |     | Establecer numeracion             |       |       |    |

Una vez posicionados sobre la línea de edición "Numeración", digitamos "OV" y pulsamos el botón "Establecer". Automáticamente se numerara el ítem "TRABAJOS PRELIMINARES" y todos sus ítems dependientes.

| Dest | ripcion                                                                    | Unid. | * |    |
|------|----------------------------------------------------------------------------|-------|---|----|
|      |                                                                            |       |   | E  |
| >    | HU.5 INFRAESTRUCTURA DE COMUNICACIONES                                     |       |   | 12 |
| >    | HU.6 INFRAESTRUCTURA DE GAS                                                |       |   | ×  |
|      | MOVILIZACIÓN Y DESMOVILIZACIÓN DE EQUIPO                                   |       |   |    |
| ~    | TRABAJOS PRELIMINARES                                                      |       |   | 5  |
|      | DEMOLICIÓN Y REMOSIÓN                                                      |       |   | 4  |
|      | TOPOGRAFÍA Y GEOREFERENCIACIÓN                                             |       |   | 1  |
|      | DESBROCE Y LIMPIEZA                                                        |       |   | 4  |
|      | GENERALIDADES                                                              |       |   |    |
|      | MANTENIMIENTO DE TRANSITO Y SEGURIDAD VIAL DURANTE LA EJECUCIÓN DE LA OBRA |       |   |    |
|      | CAMPAMENTOS Y OBRAS PROVISIONALES                                          |       |   | 1  |
|      | OBRAS PROVISIONALES                                                        |       |   |    |
|      | EXCAVACIÓN PARA EXPLANACIONES                                              |       | • | Þ  |

Si se quiere grabar esta numeración para utilizarla posteriormente, antes de pulsar el botón "Aceptar", debe de grabarse 🔳

Una vez pulsado en botón "Aceptar" el ítem seleccionado y sus dependientes serán agregados automáticamente al Presupuesto elegido.

| ir a                                                                | Guardar Impr                                                                         | rimir Info.<br>Proyecto<br>Archivo                                               | Exportar                                     | Cronograma              | f=<br>Formula<br>Polinomica | Gastos<br>Generales | Conograma de<br>Adquisiciones * | Cronogr<br>Valoriza<br>Vista | ama<br>do * | Resumen<br>de costos * |
|---------------------------------------------------------------------|--------------------------------------------------------------------------------------|----------------------------------------------------------------------------------|----------------------------------------------|-------------------------|-----------------------------|---------------------|---------------------------------|------------------------------|-------------|------------------------|
| Descripcion<br>• 1.0 PF<br>1.1<br>2.1 Des<br>3.1<br>4.1<br>5.1<br>• | RESUPUESTO<br>cripcion<br>MOVILIZACIÓN<br>OV TRABAJOS<br>OV.1 DEM                    | 1<br>Y DESMOVILIZ/<br>PRELIMINARES<br>IOLICIÓN Y REF                             | CIÓN DE E                                    | QUIPO                   |                             |                     | l                               | Jnid.                        |             |                        |
|                                                                     | OV.2 TOF<br>OV.3 DES<br>GENERALIDADES<br>MANTENIMIENT<br>CAMPAMENTOS<br>OBRAS PROVIS | POGRAFÍA Y GE<br>IBROCE Y LIMPI<br>S<br>O DE TRANSIT<br>I Y OBRAS PRO<br>IONALES | DREFERENC<br>EZA<br>D Y SEGURI<br>VISIONALES | IACIÓN<br>DAD VIAL DURA | NTE LA EJEC                 | ución de la         | A OBRA                          |                              |             |                        |

Este tipo de numeración "No puede ser modificado" o renumerado automáticamente si es cambiada de posición o lugar.

**Observación**.- Si no deseamos insertar un Grupo de Partidas con sus costos unitarios (creados previamente), podemos insertar solo un Ítem (titulo), seleccionándolo y pulsando "Aceptar"

Como todo control, en Delphin Express, podemos buscar un determinado título o grupo de partidas, digitando su descripción en la línea de búsqueda, como se muestra en la imagen siguiente.

| Pr                                         | oye                                                                                                    | ctos                                                                        | abie                                                            | ertos                               |                                 |                             |                     |                                 |                                  |                            |                              |              |                   |  |
|--------------------------------------------|----------------------------------------------------------------------------------------------------|-----------------------------------------------------------------------------|-----------------------------------------------------------------|-------------------------------------|---------------------------------|-----------------------------|---------------------|---------------------------------|----------------------------------|----------------------------|------------------------------|--------------|-------------------|--|
| Ir a                                       | Guardar                                                                                                    | Imprimir<br>Arcl                                                            | Info.<br>Proyecto                                               | Exportar                            | Cronograma                      | f=<br>Formula<br>Polinomica | Gastos<br>Generales | Conograma de<br>Adquisiciones - | Cronogran<br>Valorizado<br>Vista | a Resumen<br>• de costos • | Especificaciones<br>técnicas | Valorizacion | Permisos<br>Otros |  |
| 1.0 Pl<br>1.1<br>2.0 pcs<br>3. Estr<br>4.0 | CORECT OF CONTRACTOR OF CONTRACTOR OF CONTRA | ITRUCTURA<br>URAS DE CI<br>URAS METÁ<br>URAS DE M<br>URAS ESPE<br>URA DE MA | S.<br>DNCRETO<br>ALICAS Y C<br>ADERA Y C<br>CIALES<br>DERA (ALT | PRE COMPF<br>COBERTURA<br>COBERTURA | RIMIDO<br>S<br>A<br>DE METRADO) |                             |                     |                                 | T Unid.                          |                            |                              |              |                   |  |
| ×<br>Sel                                   | Comien                                                                                                    | za por([Des<br>tiple                                                        | ecripcion],                                                     | 'Estructu')                         |                                 |                             |                     | Aceptar                         | ditar filtro<br>Cerrar           |                            |                              |              |                   |  |

Luego de seleccionar la opción deseada (en la lista presentada por la opción de búsqueda) podemos pulsar "Aceptar" e insertar los ítems elegidos en el Proyecto seleccionado.

El procedimiento descrito para la inserción de títulos y costos unitarios, puede ampliarse sumamente si utilizamos la opción "Selección múltiple" en el panel de ingreso.

Esta opción permite elegir todos los grupos y títulos que deseamos ingresar, para ello solo basta seleccionar el "Check Box" que se muestra a la izquierda luego de pulsar el botón "Selección múltiple" (incluye también a los costos unitarios)

| $\bigotimes$ | H            |          | 6                 |                   | -             | f=          | 6            | Ē             |        | 6    |             |           |                  |              | 2        |
|--------------|--------------|----------|-------------------|-------------------|---------------|-------------|--------------|---------------|--------|------|-------------|-----------|------------------|--------------|----------|
| Ir a         | Guardar      | Imprimir | Info.<br>Provecto | Exportar          | Cronograma    | Formula     | Gastos       | Conograma de  | e Cron | ogra | ima<br>lo z | Resumen   | Especificaciones | Valorizacion | Permisos |
| avegar is    |              | Arc      | hivo              |                   |               | 1 onnornicu | Generales    | Auquisiciones | Vista  | 1200 |             | 00 005005 | teemedo          |              | Otros    |
| escripcio    | n            |          |                   |                   |               |             |              |               |        |      |             |           |                  |              |          |
|              |              |          |                   |                   |               |             |              |               |        |      |             |           |                  |              |          |
| 1.0 F        | RESUPUE      | STO 1    |                   |                   |               |             |              |               |        |      |             |           |                  |              |          |
| 1.1          |              |          |                   |                   |               |             |              |               |        |      |             |           |                  |              |          |
| 2.( De       | scripcion    |          |                   |                   |               |             |              |               | Unid.  | •    |             |           |                  |              |          |
| 3.0          |              |          |                   |                   |               |             |              |               |        |      |             |           |                  |              |          |
| 4.           | ✓ OE.1       | OBLAS PR | OVISIONA          | LES, TRABA        | JOS PRELIMINA | RES, SEGUR  | RIDAD Y SALI | JD.           |        |      | 19          |           |                  |              |          |
| >            | OE.2         | ESTRUCT  | JRAS.             |                   |               |             |              |               |        |      | ×           |           |                  |              |          |
| >            | ✓ OE.3       | ARCUITED | TURA.             |                   |               |             |              |               |        |      | -           |           |                  |              |          |
| >            | ✓ OE.4       | INSTALAC | IONES SAI         | NITARIAS.         |               |             |              |               |        |      | 7           |           |                  |              |          |
| >            | ▼ OE.5       | INSTALAC | IONES ELE         | CTRICAS Y         | MECANICAS.    |             |              |               |        |      |             |           |                  |              |          |
|              | ✓ OE.6       |          | IONES DE          | COMUNICA          | CIONES.       |             |              |               |        |      | T           |           |                  |              |          |
|              |              |          |                   | GAS.<br>LES TRABA |               | RES SECUE   |              | ID            |        |      | ♣           |           |                  |              |          |
|              | ✓ HU.2       | PISTAS Y | VEREDAS           | 223, 110 (8)      | BOD TREELING  | 1425, 52661 |              | 50            |        |      |             |           |                  |              |          |
|              | ✓ HU.3       | INFLAEST | RUCTURA           | SANITARIA         |               |             |              |               |        |      | È           |           |                  |              |          |
| >            | ✓ HU.4       | INFRAEST | RUCTURA           | ELECTRICA         |               |             |              |               |        |      | 2           |           |                  |              |          |
| >            | ✓ HU.5       | INF AEST | RUCTURA           | DE COMUN          | ICACIONES     |             |              |               |        | •    | •           |           |                  |              |          |
| s            | elección sim | ple      |                   |                   |               |             |              | Aceptar       | С      | erra | ır          |           |                  |              |          |
| ×            |              |          |                   |                   |               |             |              |               |        |      |             |           |                  |              |          |
|              |              |          |                   |                   |               |             |              |               | _      | -    |             | -         |                  |              |          |

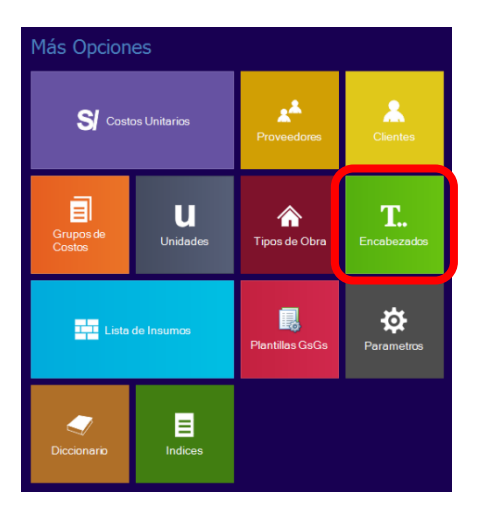

La creación de títulos y anidamientos de sus costos unitarios, puede también realizarse desde el panel de inicio, para luego de creados y grabados, ser insertados directamente en la creación de un Presupuesto (Recomendado).

#### Zona "B" "C" "Zona de visualización temporal de la Lista de Insumos, Costo Unitario, Especificaciones técnicas y Metrados"

Estas zonas son visualizadas (Datos) una vez ingresada la estructura y costos unitarios de un Presupuesto (Zona "A")

| Proyectos abiertos                                                                                                    |                                                                     |                                                    |                                                                                                    |                             |                                                                                                    | N                                                   | /lejoramiento, l                             | Plan Maestro Agua P | otable                                                              |
|----------------------------------------------------------------------------------------------------|---------------------------------------------------------------------|----------------------------------------------------|----------------------------------------------------------------------------------------------------|-----------------------------|----------------------------------------------------------------------------------------------------|-----------------------------------------------------|----------------------------------------------|---------------------|---------------------------------------------------------------------|
| 2 a         Caurder Innymin         Infa.         Consigura Formula         Castos         Consigura A consigura Resument Following Generales Adquiscovers Valorado - de costos - Valorado - de costos - Valora                                                                     | specificaciones Valorizad<br>técnicas                               | ion Permisos<br>Otros                              |                                                                                                    |                             |                                                                                                    |                                                     |                                              |                     | ×                                                                   |
| Destroom                                                                                                    | 4,153,860<br>2,370,513<br>200,122.0                                 | Lista de<br>Presipuesto                            | RED DE DISTRIBUCION DE                                                                                           | F <b>esu</b><br>E Agua F    | DUESIO<br>IOTABLE                                                                                              |                                                     |                                              |                     | 3                                                                   |
| 120 EQUIPARIANO DE LOS ONDRAES DE ADACEMPENTO     4.0 TANQUE ELVANOS     5.0 CASETAS DE BONBEO - MURO PERIMETRICO     6.0 POZOS TUBULARES     4.1 POZOT     5.1 POZOT                                                                                                    | 2,541,737.<br>402,854.5<br>481,649.4 ×<br>228,311.6                 | Ind.                                               | Descripcion                                                                                                    | Unid.                       | Proveedor                                                                                                    | Cantidad                                            | Costo %Desperd                               | Total               | 1,493,012.43                                                        |
| <ul> <li>6.1.1 тивинов ов ершинов се начгонасом</li> <li>6.1.2 тивинов недининев</li> <li>6.1.4 невголасом - котатик сон ужереть кота со Калана и Салана и Салана</li></ul>    | 1,500.0<br>91.8<br>2,665.7<br>108,573.0                             | 47<br>47<br>47<br>47<br>47<br>47<br>47<br>47<br>47 | pena<br>pena de                                                                                                  |                             | PROVEEDOR LOCAL<br>PROVEEDOR LOCAL<br>PROVEEDOR LOCAL                                                          | 17,850.7<br>101,935<br>action                       | óh te                                        | mporal              | 245,448.35<br>1,121,289.74<br>3,928.26<br>71,319.37<br>1,769,562.39 |
| 6.1.5 BURAVER BETERA     5.1.5 BURAVER BETERA     5.1.6 SENSITIO DE TUBERÁS     5.1.7 INTENACIÓN DE TUBERÁS     5.1.8 GRAVA SELECCIONIDA     5.1.9 LANDA DEB TIMERA VENERALINDO                                                                                                    | 4,800.0<br>23,856.0<br>4,198.6<br>972.0<br>5 106.0                  | 02<br>54<br>45<br>43<br>54                         | Clavos para madera 3"<br>Pintura esmaite<br>Tipe de a xã x 6 m<br>nacionara no.<br>Thinner                       | sin<br>sin                  | PROVEEDOR LOCAL<br>PROVEEDOR LOCAL<br>OVERCE LOCAL<br>PROVEEDOR LOCAL                                          | 0.9178<br>0.8640<br>0.5130                          | 13.46<br>17.00<br>13.45                      | Costo               | 5.01<br>40.61<br>153.10<br>1,270.08<br>6.91                         |
| 6.1.10 DESARROLID DEL POZO (AR LEFT)     6.1.11 MORTAR Y DESARRITAR DE EQUED DE BOMBED     6.1.12 PRUEHA DE RADOMERITO DE POZO     6.1.13 ELTERFRICACIÓN                                                                                                    | 4,051.8<br>2,200.0<br>3,911.0<br>57,706.3                           | 06<br>30<br>39<br>43<br>39                         | Cable de Cobre Desnudo<br>Tiza<br>CordeUnita<br>Estad<br>Oficinas                                                |                             | PROVEEDOR LOCAL<br>PROVEEDOR LOCAL<br>OVEEDOR LOCAL<br>PROVEEDOR LOCAL<br>PROVEEDOR LOCAL                      | 345.6000<br>501.0530<br>20.0000                     |                                              | ones                | 2,502.14<br>841.77<br>280.59<br>5,331.21<br>4,000.00                |
| > 6.1.14 FLITES<br>> 6.2 POZO 2<br>2.0 IMPACTO AMBLENTAL                                                                                                    | 8,587.2<br>253,337<br>9 <b>2,678 .5</b>                             | 39<br>39<br>39<br>39<br>39                         | Armacen<br>Dormitorio de obreros<br>Talieres<br>Casa para empletación<br>Laboratorios                            |                             |                                                                                                    | Me                                                  | trade                                        | os                  | 15,000.00<br>30,000.00<br>22,500.00<br>16,000.00<br>8,000.00        |
| RED DE DISTRIBUCION DE ACUA POTABLE (Incidencia de centos)  Perso cosos  Perso cosos Perso cosos  Perso cosos Perso coso Perso cosos Perso cosos Perso cosos Perso cosos Perso cosos Perso cosos Perso cosos Perso co | 58.16 1.00                                                          | 39<br>39<br>39<br>39<br>39                         | Servicios higiénicos<br>Casetas de guardiania<br>Casa para ingenieros<br>Agua para la construcción<br>Arena fina | m2<br>m2<br>m2<br>gbl<br>m3 | PROVEEDOR LOCAL<br>PROVEEDOR LOCAL<br>PROVEEDOR LOCAL<br>PROVEEDOR LOCAL<br>PROVEEDOR LOCAL<br>DROVEEDOR LOCAL | 30.000<br>20.000<br>48.000<br>1.000                 | 250.00<br>150.00<br>250.00<br>1,500<br>18.00 |                     | 4,500.00<br>3,000.00<br>12,000.00<br>1,500.00<br>221,793.54         |
| sure corrate corrate large for the corrate corrate state corrate state corrate state corrate state corrate state corrate state corrate state corrate state corrate state corrate state corrate state corrate state corrate state corrate state corrate state corrate state corrate state corrate state state state | 481.35 0.18<br>42.6 0.13<br>0.00 0.00<br>352.37 1.31<br>983.43 0.24 | 39<br>72<br>01<br>30                               | Agua<br>Tuberia de 6 ml PVC C-7<br>Lubricante<br>Anillo de caucho 110 mm<br>Tubería de 6 ml PVC C-7.             | m3<br>und<br>gln<br>und     | PROVEEDOR LOCAL<br>PROVEEDOR LOCAL<br>PROVEEDOR LOCAL<br>PROVEEDOR LOCAL<br>PROVEEDOR LOCAL                    | 1,371.660<br>3,356.5418<br>1,433.6614<br>3,805.0000 | 5.00<br>91.14<br>58.80<br>5.88               |                     | 6,858.30<br>305,915.22<br>84,299.29<br>22,373                       |
| Total soon is supported. Otros impuestos 0.00%                                                                                                    | 0.00 0.00                                                           | 30                                                 | Anillo de caucho 160 mm                                                                                          | und                         | PROVEEDOR LOCAL                                                                                                | 1,364.3936                                          | 10.29<br>Tota                                |                     | 10039.61<br>03,868.16 ▼                                             |

**Zona "B".-** Visualiza el impacto del porcentaje (%) y participación del costo en el Presupuesto según: Mano de Obra, Materiales, Equipo y Sub Contratos.

| Tipo de costo | %Partic. | Subtotal     |
|---------------|----------|--------------|
| MANO DE OBRA  | 35.94%   | 1,493,012.43 |
| MATERIALES    | 42.60%   | 1,769,562.39 |
| EQUIPO        | 21.46%   | 891,293.35   |
| SUB-CONTRATOS | 0.00%    | 0.00         |
|               |          |              |
| Total         | 100.0    | 4,153,868.16 |

Este cuadro informativo es

importante, pues nos ayuda a controlar y medir la formulación de un Presupuesto. En una Obra Vial por ejemplo, la mano de Obra no podría tener una participación de 35.94%, los Materiales un 42.60%, el Equipo un 21.46% y Sub Contratos 0%.

**Zona "C".-** Visualiza el "Resumen de costos del Presupuesto".

En este control podemos personalizar e ingresar correctamente los gastos generales de un "Proyecto", determinar la Utilidad (descontado los

| Resumen de cost  | tos    |              | C.R. |
|------------------|--------|--------------|------|
| Costo directo    |        | 4,153,868.16 | 1.00 |
| Gastos Generales | 18.07% | 750,481.35   | 0.18 |
| % Utilidad       | 13.00% | 540,002.86   | 0.13 |
| Otros Gastos     | 0.00%  | 0.00         | 0.00 |
| Parcial          |        | 5,444,352.37 | 1.31 |
| I.G.V.           | 18.00% | 979,983.43   | 0.24 |
| Otros impuestos  | 0.00%  | 0.00         | 0.00 |
| Total            |        | 6,424,335.80 | 1.55 |
|                  |        |              |      |

impuestos), IGV y otros impuestos como se detallará más adelante.

## Zona "Zona de visualización temporal de la Lista de Insumos, Costo Unitario, Especificaciones técnicas y Metrados"

Esta Área, está destinada a la visualización de la lista de Insumos (Por tipo de costo) de un determinado Presupuesto, Grupo de Partidas y de cualquier otro nivel en el que nos posesionemos con el Ratón. La visualización de datos es en tiempo real y no requiere de manipulación alguna.

| ipo de Co | sto 🔺                     |       |                      |            |        |          | т     | otal de Registros: 10 |
|-----------|---------------------------|-------|----------------------|------------|--------|----------|-------|-----------------------|
|           | Descripcion •             | Unid. | Proveedor            | Cantidad   | Costo  | %Desperd | Total |                       |
|           |                           |       |                      |            |        | 1        |       |                       |
|           | DE OBRA                   | 3     |                      |            |        |          |       | 1,493,012             |
| 47        | Canataz                   | нн    | PROVEEDOR LOCAL      | 3,372,5511 | 15.13  |          |       | 51.026.               |
| 47        | Oficial                   | нн    | PROVEEDOR LOCAL      | 5,855,4491 | 12.18  |          |       | 71,319                |
| 47        | Operario                  | HH    | PROVEEDOR LOCAL      | 17.850.7   | 13.75  |          |       | 245,448.              |
| 47        | Peón                      | HH    | PROVEEDOR LOCAL      | 101.935    | 11.00  |          |       | 1.121.289.            |
| 47        | Topógrafo                 | HH    | PROVEEDOR LOCAL      | 259.6338   | 15.13  |          |       | 3,928.                |
| MATER     | IALES                     |       |                      |            |        |          |       | 1,769,562             |
| 03        | Acero construcción corru  | ka    | PROVEEDOR LOCAL      | 1.027.6263 | 3.80   |          |       | 3,904                 |
| 38        | Afirmado                  | m3    | PROVEEDOR LOCAL      | 1,736.0750 | 32.00  |          |       | 55,554                |
| 39        | Agua                      | m3    | PROVEEDOR LOCAL      | 1,371.6602 | 5.00   |          |       | 6,858                 |
| 39        | Agua para la construcción | gbl   | PROVEEDOR LOCAL      | 1.0000     | 1,500  |          |       | 1,500                 |
| 39        | Almacén                   | m2    | PROVEEDOR LOCAL      | 100.0000   | 150.00 |          |       | 15,000                |
| 30        | Anillo de caucho 110 mm   | und   | PROVEEDOR LOCAL      | 3,805.0000 | 5.88   |          |       | 22,373                |
| 30        | Anillo de caucho 160 mm   | und   | PROVEEDOR LOCAL      | 1,364.3936 | 10.29  |          |       | 14,039                |
| 30        | Anillo de caucho 200 mm   | und   | PROVEEDOR LOCAL      | 538.3149   | 10.29  |          |       | 5,539                 |
| 30        | Anillo de caucho de 250   | und   | PROVEEDOR LOCAL      | 52.3333    | 11.76  |          |       | 615                   |
| 04        | Arena fina                | m3    | DEPOSITO MARANGA S.A | 12,432.9   | 18.00  |          |       | 223,793               |
| 04        | Arena gruesa              | m3    | FIRTH INDUSTRIES PER | 1,310.6681 | 34.50  |          |       | 45,218                |
| 13        | Asfalto RC - 250          | gln   | PROVEEDOR LOCAL      | 8,990.9439 | 11.77  |          |       | 105,823               |
| 06        | Cable de Cobre Desnudo    | m     | PROVEEDOR LOCAL      | 345.6000   | 7.24   |          |       | 2,502                 |
| 39        | Casa para empleados       | m2    | PROVEEDOR LOCAL      | 80.0000    | 200.00 |          |       | 16,000                |
| 39        | Casa para ingenieros      | m2    | PROVEEDOR LOCAL      | 48.0000    | 250.00 |          |       | 12,000                |
| 39        | Casetas de guardiania     | m2    | PROVEEDOR LOCAL      | 20.0000    | 150.00 |          |       | 3,000                 |
| 21        | Cemento portland tipo MS  | bol   | PROVEEDOR LOCAL      | 2,863.2386 | 16.47  |          |       | 47,157                |
| 02        | Clavos para madera 3"     | kg    | PROVEEDOR LOCAL      | 0.9178     | 5.46   |          |       | 5                     |
| 39        | Cocina y comedores        | m2    | PROVEEDOR LOCAL      | 80.0000    | 200.00 |          |       | 16,000                |
| 71        | Codo de fierro fundido 20 | und   | PROVEEDOR LOCAL      | 1.0000     | 411.76 |          |       | 411                   |
| 71        | Codo fierro fundido 110   | und   | PROVEEDOR LOCAL      | 22.0000    | 131.09 |          |       | 2,883                 |
| 71        | Codo fierro fundido 110   | und   | PROVEEDOR LOCAL      | 11.0000    | 172.27 |          |       | 1,894                 |
| 71        | Codo fierro fundido 110   | und   | PROVEEDOR LOCAL      | 4.0000     | 159.66 |          |       | 638                   |
| 71        | Codo fierro fundido 160   | und   | PROVEEDOR LOCAL      | 1.0000     | 348.74 |          |       | 348                   |
| 71        | Codo fierro fundido 160   | und   | PROVEEDOR LOCAL      | 8.0000     | 319.33 |          |       | 2,554                 |
| 71        | Codo fierro fundido 160   | und   | PROVEEDOR LOCAL      | 9.0000     | 256.30 |          |       | 2,306.                |
|           |                           |       |                      |            |        |          |       |                       |

Al igual que todo control diseñado en "Delphin Express", se puede: Ordenar, Filtrar, Buscar coincidencias, Ocultar columnas, Reponer columnas y realizar otras técnicas, que incrementaran su productividad de trabajo e impresión de sus formatos.

En esta presentación, también podemos utilizar dos componentes muy importantes para corregir errores y actualizar costos en un Presupuesto, así como el Proyecto y la Base de datos (Listas Generales). Para ello, podemos hacer uso de los siguientes menús de contexto.

| Lista de      | e insumos del presupu             | esto     |          |                 |           |       |       |          |             |          |
|---------------|-----------------------------------|----------|----------|-----------------|-----------|-------|-------|----------|-------------|----------|
| Presupuesto   | RED DE DISTRIBUCION DE AGUA POTA  | BLE      |          |                 |           |       |       |          |             |          |
|               |                                   |          |          |                 |           |       |       |          |             | <b>S</b> |
|               |                                   |          |          |                 |           |       |       |          |             |          |
| Tipo de Costo | ) ▲                               |          |          |                 |           |       |       | Total    | de Registro | os: 2    |
| Ind.          | Descripcion                       | Unid.    | Prove    | edor            | Cantidad  | Costo | %Desp | Total    |             |          |
|               | Mez                               |          |          |                 |           |       |       |          |             |          |
| ✓ EQUIPO      | $\smile$                          |          |          |                 |           |       |       |          |             | 480.38   |
| 48            | Mezcladora 18 HP,11-12 p3, 1,500. | IM       | PROV     | EEDOR LOCAL     | 43.1996   | 11.12 |       |          |             | 480.38   |
| 48            | Mezcladora de 9-11 p3             | Costos u | nitarios | Reemplazar por  |           |       |       |          |             | 0.00     |
|               |                                   | Nº       | Descrip  | cion            |           |       |       | Cantidad | %Desp       |          |
|               |                                   | Y RED D  | E DISTR  | IBUCION DE AGUA | A POTABLE |       |       |          |             |          |
|               |                                   |          | 1.686    | 2               |           |       |       |          |             |          |
|               |                                   | 41.5135  |          |                 | _         |       |       |          |             |          |
|               |                                   |          |          |                 |           |       |       |          |             |          |
|               |                                   |          |          |                 |           |       |       |          |             |          |
|               |                                   |          |          |                 |           |       |       |          |             |          |
|               |                                   |          |          |                 |           |       |       |          |             |          |
|               |                                   |          |          |                 |           |       |       |          |             |          |
|               |                                   |          |          |                 |           |       |       |          |             |          |
|               |                                   |          |          |                 |           |       | Tota  | 43.1997  | 7           |          |
|               |                                   | ×        |          |                 |           |       |       |          |             |          |
|               | L                                 |          |          |                 |           |       |       |          |             |          |
|               |                                   |          |          |                 |           |       |       |          |             |          |
|               |                                   |          |          |                 |           |       |       |          |             |          |
|               |                                   |          |          |                 |           |       |       |          |             |          |
|               |                                   |          |          |                 |           |       |       |          |             |          |
|               |                                   |          |          |                 |           |       |       |          |             |          |
|               |                                   |          |          |                 |           |       |       |          |             |          |
|               |                                   |          |          |                 |           |       |       |          |             |          |
|               |                                   |          |          |                 |           |       |       |          |             |          |
|               |                                   |          |          |                 |           |       | Total |          |             | 480.38   |

#### Rastreo de Insumos.-

Para ser más objetivo en este detalle, primero vamos a buscar y filtrar, digitando la cadena "Mez" en la zona de Búsqueda del campo Descripción. Una vez seleccionadas todos los Insumos como Mezcladora, pulsamos "Clic" en la pestaña derecha de la descripción de un insumo, como se muestra en la imagen superior, luego, observamos que emerge un cuadro mostrando todos los costos unitarios, en los cuales está participando el insumo seleccionado (Mezcladora 18 HP, 11-12 p3, 1,500 kg).

Si queremos profundizar detalles y analizar un costo unitario, podemos elegir dentro de los costos unitarios mostrados, el costo unitario a visualizar y pulsar "Doble Clic" para dirigirnos automáticamente al análisis del costo unitario elegido.

Esta opción se usa regularmente para depurar insumos ingresados irregularmente que no guardan relación de uso y buena práctica de utilización en un Presupuesto.

Una vez realizado el "Rastreo de un Insumo", y si queremos reemplazar este, por otro (para corregir un error), podemos utilizar la ficha "Reemplazar por" de la misma ventana que se muestra para el rastreo de un Insumo. Esta opción permite con tan solo un "Clic", corregir y cambiar un insumo en todo el Proyecto.

Ejm. Cuando hemos ingresado por error dos diferentes tipos de Mezcladoras. Podemos reemplazar una, Buscando el Insumo a reemplazar, seleccionándolo y

| ipo de Co: | sto 🔺                               |                                                                |                                                 |           |                 |             |              |             | To           | tal de Re | egistros: 2 |
|------------|-------------------------------------|----------------------------------------------------------------|-------------------------------------------------|-----------|-----------------|-------------|--------------|-------------|--------------|-----------|-------------|
|            | Descripcion                         | ▲ Uni                                                          | id.                                             | Prov      | eedor           | Cantidad    | Costo        | %Des        | Total        |           |             |
|            | Mez                                 |                                                                |                                                 |           |                 |             |              |             |              |           |             |
| EQUIPO     | )                                   |                                                                |                                                 |           |                 |             |              |             |              |           | 48          |
| 48         | Mezcladora 18 HP,11-12 p3, 1,500 kg | нм                                                             | 1                                               | PRO       | VEEDOR LOCAL    | 43.199      | 6 11.12      | 2           |              |           | 48          |
| 48         | Mezcladora de 9-11 p3               | - M                                                            | 1                                               | SIN       | CLASIFICAR      | 0.000       | 0 10.00      | )           |              |           |             |
|            |                                     | Co                                                             | ostos i                                         | unitarios | Reemplazar po   | or          |              |             |              |           |             |
|            |                                     | IU                                                             | Pr                                              | Cod       | Descripcion     |             |              |             |              | Unid      | Costo       |
|            |                                     |                                                                |                                                 |           | mezcla          |             |              |             |              |           |             |
|            |                                     |                                                                |                                                 | 0007      | Mezcladora 18 I | HP 11-12 n  | 3, 1, 500 kg | 1           |              | нм        | 11.1        |
|            |                                     | 48                                                             | 48 001 0005 Mezcladora 10 m ,11 12 p3, 1,500 kg |           |                 |             |              |             |              | НМ        | 10.0        |
|            |                                     | 48 103 0002 Mezcladora de Concreto 18 HP, 11 - 12 P3, 1,500 kg |                                                 |           |                 |             | HM           | 12.1        |              |           |             |
|            |                                     | 48                                                             | 103                                             | 0003      | Mezcladora de ( | Concreto 20 | ) - 35 HP,   | 16 p3 P3,   | 2,700 kg     | НМ        | 24.         |
|            |                                     | 48                                                             | 108                                             | 0003      | Mezcladora de o | concreto 9  | p3, 20 HP    |             |              | HM        | 15.0        |
|            |                                     | 48                                                             | 106                                             | 0041      | Mezcladora de o | concreto de | 9-11P3       |             |              | HM        | 1.0         |
|            |                                     | 48                                                             | 103                                             | 0001      | Mezcladora de ( | Concreto T. | Trompo 8     | 3 HP , 9 P3 | , 500 kg     | HM        | 4.          |
|            |                                     | 48                                                             | 106                                             | 0015      | Mezcladora de o | concreto T. | trompo 8     | HP, 9 p3,   | 500 kg       | HM        | 11.         |
|            |                                     | 48                                                             | 103                                             | 0031      | Mezcladora de ( | Concreto Ti | po Tambo     | r 18 HP, 7  | p3, 1,500 kg | HM        | 14.         |
|            |                                     | 48                                                             | 103                                             | 0032      | Mezcladora de ( | Concreto Ti | po Tambo     | r 23 HP, 1  | 1-12 p3, 2,  | HM        | 23.9        |
|            |                                     | 48                                                             | 103                                             | 0030      | Mezcladora de ( | Concreto Ti | po Tambo     | r 8 HP, 9 p | o3, 500 kg   | HM        | 3.9         |
|            |                                     | 48                                                             | 106                                             | 0060      | Mezcladora de ( | Concreto I  | olva 11 p3   |             |              | HM        | 27.3        |
|            |                                     |                                                                | 100                                             | 0002      | mezciduora de   |             | Jiva 9 p3    |             |              |           | 22.         |
|            |                                     |                                                                |                                                 |           |                 |             |              |             | Aceptar      |           | Jerrar      |
|            |                                     | ×                                                              |                                                 |           |                 |             |              |             |              |           |             |

pulsando "Aceptar". Automáticamente se corregirá el error y se actualizarán en "tiempo Real" todos los costos unitarios, Listas y todo lo relacionado con el nuevo cambio.

#### Cambiar el valor del costo de un Insumo.-

Para cambiar el costo de un "Insumo", debemos posicionarnos en el ítem correspondiente y pulsar la pestaña ubicada en la parte derecha de la celda del costo unitario (en nuestro caso "Peón")

| Lista     | de insumos del presupuesto               |                           |            |       |               |            |                          |            |  |  |
|-----------|------------------------------------------|---------------------------|------------|-------|---------------|------------|--------------------------|------------|--|--|
| Presupue  | esto RED DE DISTRIBUCION DE AGUA POTABLE |                           |            |       |               |            |                          |            |  |  |
|           |                                          |                           |            |       |               |            |                          | 4          |  |  |
|           |                                          |                           |            |       |               |            |                          |            |  |  |
| Tipo do C | iosto 🔺                                  |                           |            |       |               |            | Total de Reg             | stros: 106 |  |  |
| Tipo de C | 0510 -                                   |                           |            |       |               |            | r otar de rieg           | 5005. 100  |  |  |
| Ind.      | Descripcion                              | <ul> <li>Unid.</li> </ul> | Cantidad   | Costo | %Despe        | Total      |                          |            |  |  |
|           |                                          |                           |            |       |               |            |                          |            |  |  |
| ✓ MANO    | DE OBRA                                  |                           |            |       |               |            | 1,4                      | 93,012.43  |  |  |
| 47        | Capataz                                  | HH                        | 3,372.5511 | 15.13 |               |            |                          | 51,026.70  |  |  |
| 47        | Oficial                                  | HH                        | 5,855.4491 | 12.18 |               | 71,319     |                          |            |  |  |
| 47        | Operario                                 | HH                        | 17,850.7   | 13.75 |               | 245,448.3  |                          |            |  |  |
| 47        | Peón                                     | HH                        | 101,935    | 11 -  |               | 1,121,289. |                          |            |  |  |
| 47        | Topógrafo                                | HH                        | 259.6338   | 15.1? | _             |            |                          | 3,928.26   |  |  |
| MATER     | RIALES                                   |                           |            |       | Precio: 11    |            |                          | 9,562.39   |  |  |
| 03        | Acero construcción corrugado Ø promedio  | kg                        | 1,027.6263 | 3.8   |               |            |                          | 3,904.98   |  |  |
| 38        | Afirmado                                 | m3                        | 1,736.0750 | 32.0  | O Actualiza   | ar en tode | o el presupuesto         | 5,554.40   |  |  |
| 39        | Agua                                     | m3                        | 1,371.6602 | 5.0   | Actualiza     | ar on tode | el provecto              | 6,858.30   |  |  |
| 39        | Agua para la construcción                | gbl                       | 1.0000     | 1,500 | Actualiza     |            | o el ployecto            | 1,500.00   |  |  |
| 39        | Almacén                                  | m2                        | 100.0000   | 150.0 |               |            |                          | 5,000.00   |  |  |
| 30        | Anillo de caucho 110 mm                  | und                       | 3,805.0000 | 5.8   | Actualization | ar en bas  | e de datos de materiales | 2,373.40   |  |  |
| 30        | Anillo de caucho 160 mm                  | und                       | 1,364.3936 | 10.2  |               |            |                          | 4,039.61   |  |  |
| 30        | Anillo de caucho 200 mm                  | und                       | 538.3149   | 10.2  | Acep          | tar        | Cerrar                   | 5,539.26   |  |  |
| 30        | Anillo de caucho de 250 mm               | und                       | 52.3333    | 11.7  |               |            |                          | 615.44     |  |  |
| 04        | Arena fina                               | m3                        | 12,432.9   | 18.0  | ×             |            |                          | 3,793.54   |  |  |
| 04        | Arena gruesa                             | m3                        | 1,310.6681 | 34.50 |               |            |                          | 45,218.05  |  |  |
|           |                                          |                           |            |       |               |            |                          |            |  |  |

Existen tres alternativas para fijar y cambiar un nuevo valor del costo unitario de un insumo.

- 1.- Actualizar en todo el presupuesto
- 2.- Actualizar en todo el proyecto
- 3.- Actualizar en base de datos de materiales.

El cambio del nuevo precio, así como la elección

de una de las tres alternativas propuestas, depende exclusivamente de la necesidad de trabajo y una vez "aceptado" el cambio, este se realizará en forma automática corrigiendo y actualizando en "tiempo Real" todos los costos unitarios, Listas y todo lo relacionado con el nuevo cambio.

#### Menú Contextual Sobre la Lista de Insumos.-

También podemos utilizar en esta Zona, las opciones que nos permite la acción del menú emergente (imagen derecha) cuando pulsamos "Clic derecho". Agrupar por tipo de costoAgrupar por proveedorQuitar agrupacion

Con esta acción, podemos agrupar los insumos por tipo de costo (por defecto) y por proveedor. Todas estas acciones son temporales y podremos realizarlas las veces que se crea necesario.

## Ingreso y creación de un nuevo "Análisis de Costo Unitario" desde la Zona de Visualización en un Proyecto

| Proyectos abiertos                                                                                                    |                                                                                                    |                                                                                                    | Mejoramiento, Plan Maestro Agua Potable                                                                                                    |
|----------------------------------------------------------------------------------------------------|----------------------------------------------------------------------------------------------------|----------------------------------------------------------------------------------------------------|----------------------------------------------------------------------------------------------------|
| Ya         Guarder Imprimit Info.         Coportar         Formula           Navegar is         Archito         Archito         Formula                                                                | Sastos Conograma de Cronograma Resume<br>nerales Adquisiciones - Valorizado - de costo<br>Visia                                                                                                    | en Especificaciones Valoriz<br>s - técnicas                                                                                                    | Vizadon Permisos                                                                                                    |
| Description                                                                                                    | Und.         Cansado         Pre           Ind.         100         50           gbl         1.00         50           Imm         26.650.01         100           Total de Regatros:         194         100           Cones         Unaid         0.00         100           Total de Regatros:         194         100         100           Cones         Unaid         0.00         100         100           und         0.00         100         00         00         00           und         0.00         100         000         00         00         00           und         0.00         100         00         00         00         00         00         00         00         00         00         00         00         00         00         00         00         00         00         00         00         00         00         00         00         00         00         00         00         00         00         00         00         00         00         00         00         00         00         00         00         00         00         00         00         0 | 00 1048/<br>4,153,868.4<br>4,153,868.4<br>4,153,868.4<br>102 2,663.4<br>112 2,663.4<br>112 2,663.4<br>112 2,663.4<br>113,506.0<br>129,6453.2<br>6,723.4<br>6,743.5<br>6,1533.6<br>4,1533.6<br>4,153.6<br>4,153.6<br>4,153.6<br>4,153.6<br>4,153.6<br>4,153.6<br>4,153.6<br>4,153.6<br>4,153.6<br>4,153.6<br>4,153.6<br>4,153.6<br>4,153.6<br>4,153.6<br>1,553.6<br>1,555.6<br>1,555.6<br>1,5 | Analisis de Costo Unitario Presupado: RD of Dambardon de Acua PortalE IL4 Rendmento I: und Por Da Personon Unitario Personon Unitario Unitario Unitario Unitario Unitario Unitario Unitario Unit |
| MATEGRALS         42.69%         1740,562.35           EQUIPD         21.49%         891,293.33           SUB-CONTRATOS         0.09%         0.001           Total         100.0         4,153,868.16 | Gastos Cenerales         18.07%           % Utilidad         13.09%           Otros Gastos         0.00%           Parcial                                                                                                    | 750,481.35 0.18<br>540,002.86 0.13<br>0.00 0.00<br>5,444,352.37 1.31<br>979,983.43 0.24<br>0.00 0.00<br>424,335.80 1.55                                                                                                    | Total 0.00 Avercedes Fechar: 12/02/2014 * Fechar: 12/02/2014 * Fechar: 1 |

Un análisis de costo unitario, puede ingresarse directamente desde las opciones para ingresar títulos "En grupo" a través del menú contextual y cuando se pulsa "Clic derecho" sobre un costo unitario, independientemente con la tecla "Insert"

| Precio: 11                                |        |  |  |  |  |  |  |  |  |
|-------------------------------------------|--------|--|--|--|--|--|--|--|--|
| O Actualizar en todo el presupuesto       |        |  |  |  |  |  |  |  |  |
| O Actualizar en todo el proyecto          |        |  |  |  |  |  |  |  |  |
| Actualizar en base de datos de materiales |        |  |  |  |  |  |  |  |  |
| Aceptar                                   | Cerrar |  |  |  |  |  |  |  |  |

o también, mediante un ingreso directo al pulsar "Enter" sobre un costo unitario existente (por defecto este se agrega al final, cuando hay más de un costo unitario presente).

Cuando iniciemos las acciones para ingresar un costo unitario, por cualquiera de las rutas señaladas en el párrafo anterior, inmediatamente, visualizaremos que emerge una pantalla para la búsqueda e ingreso de un costo unitario existente, que para nuestro caso, se visualiza un registro de 1,946 costos unitarios pre diseñados. Así también y temporalmente, se muestra en la zona de "Visualización de datos" una estructura vacía de un costo unitario (debemos tener la pantalla dividida), hasta que por elección se defina e inserte el costo unitario elegido.

Si no encontramos el costo unitario a medida de nuestras necesidades, podemos crearlo desde esta posición, sin abandonar proceso alguno o cambio parcial de pantallas.

Para agregar un nuevo costo unitario no hallado, simplemente debemos pulsar la tecla "Esc" e inmediatamente nos posicionaremos en la línea de edición donde digitaremos el nombre del nuevo costos unitario, así como elegiremos en esta misma línea su unidad de medida.

Hecho el paso anterior, nos trasladamos a la pantalla conexa (parte derecha) y procedernos a insertar los datos correspondientes para crear un nuevo costo unitario, como se explica similarmente para las "Listas Generales" en el "Manual para Crear un Costo Unitario" (zona de descargas <u>www.ddbexpress.com</u>)

| Image: Second state         Image: Second state                                                                                                    | Gastos Conograma de Crono<br>enerales Adquisiciones - Valori                                                                             | igrama Resumen<br>zado - de costos -                               | Especificaciones N<br>técnicas                                                                                      | /alorizacio | on Permisos                                                                                              |                                                      |                                                                                                    |                  |                                                 |                                                                        |                                      |                                                                |
|----------------------------------------------------------------------------------------------------|----------------------------------------------------------------------------------------------------|--------------------------------------------------------------------|----------------------------------------------------------------------------------------------------|-------------|----------------------------------------------------------------------------------------------------|------------------------------------------------------|----------------------------------------------------------------------------------------------------|------------------|-------------------------------------------------|------------------------------------------------------------------------|--------------------------------------|----------------------------------------------------------------|
| Narogar 1 Archino Destroption U.1 RED DE DISTRIBUCION DE AGUA POTABLE U.1.1 TARABADOS PREJ BAUKES I.1.2 Grafi de Otra I.1.2 Konicador plasmatolización                                                                                                    | Und.<br>Und.<br>m2.<br>gbl                                                                                                    | Cantidad Precio                                                    | Total<br>4,153,868<br>40,346.77<br>6,726.59<br>10 5,000.00                                                          |             | Análisi<br>Presupuest<br>1.1.4<br>Rendmiento<br>Descripcion                                              | S de (<br>o: RED D<br>Nuevo                          | Costo Unitario<br>E DISTRIBUCION DE AGUA POTABLE<br>Costo Unitario                                                                                                    |                  | Un Rec                                          | Hech<br>Espe<br>Horas po                                               | ) por: Adm<br>sficaciones:<br>r Día: | inistrador                                                     |
| 1.3 Encord Linkson en la construit en la construit en la | und                                                                                                    | 0.00 12.0                                                          | 0 * 0.00<br>132,300.00<br>1,956,455.21<br>817,362.47<br>309,991.79<br>62,225.07<br>124,076.34                       |             | <ul> <li>MANO D</li> <li>47 Ca</li> <li>47 Ca</li> <li>EQ</li> <li>SU</li> <li>SU</li> <li>47</li> </ul> | obraz                                                | Crear nuevo en base de datos                                                                                                    | Especificaciones | HH 0<br>Tota<br>Unidad                          | 10 0.8000<br>.00 0.0000                                                | 15.00<br>0.00                        | 12.00<br>12.00<br>0.00<br>0.60<br>0.60<br>0.60<br>0.00<br>0.00 |
| 1.6 BUDGE ACQUA CAPATERO     1.0 RECOLOR ENVARIENTO     1.0 RECOLOR ENVARIENTO     1.10 TROS     1.10 TROS     1.10 TROS     1.10 Reported de caracterises dantellarias de agua des[2*     1.10.2 Fieta terrator est de databacion Childrego "Audo nuevo     2.0 CONSENDENS DOMICIL LARIAS     2.0 CONSENDENS DOMICIL LARIAS     3.0 EQUIPARIENTO DE LAS UNDADES DE ALMACENAMIENTO                                                                                                    | und<br>gbi                                                                                                    | 180.00 16.5<br>1.00 39,600.0                                       | 6,794.25<br>661,535.46<br>42,580.80<br>6 2,980.80<br>0 39,600.00<br>2,370,513<br>299,123.99                         |             | 47<br>47<br>47<br>47<br>47<br>47<br>47<br>47<br>47<br>47                                                 | 106<br>106<br>106<br>106<br>106<br>106<br>106<br>106 | 96 Segundad Social           0016         Assterite del Ingenero           0016         Assterite decino           0011         Assterite decino           0012         Capitaz           0013         Capitaz           0014         Casteriador           0015         Cantrolador           0018         Cantrolador oficial           0026         Guardinania           0011         Egenero civil |                  | %<br>mes<br>mes<br>HH<br>HH<br>HH<br>gbl<br>mes | 8.00<br>1,500.00<br>1,800.00<br>15.00<br>11.14<br>2,000.00<br>4,500.00 |                                      |                                                                |
| 4.0. TANQUES ELEVADOS         5.0. CASETAS DE GOMBEO. NURO PERIMETRICO           5.0. CASETAS DE GOMBEO. NURO PERIMETRICO         5.0. POZOS TUBULARES           7.0. TIMPACTO AMBIENTAL                                                                                                    |                                                                                                    |                                                                    | 2,541,737<br>402,854.51<br>481,649.47<br>92,678.65                                                                  |             | 47<br>47<br>47                                                                                           | 106<br>106<br>106                                    | 0010 Instalación de sub Estación<br>2023 Meno de Obra - A<br>0027 Meno de Obra - LPO                                                                                                    |                  | gbl<br>gbl<br>gbl<br>Aceptar                    | 7,699.41 500.00 2,000.00 Cerrar                                        |                                      |                                                                |
| Red DE BOSTRABLECINO (R. AGUA POTABLE (Incidencia de costos))           Tipo de costo         Namora           NAMO DE COBA         39-94%           ANTERUAES         42,60%           EQUIPO         21,44%           EQUIPO         21,44%           D.00%         6,09%                                                                                                    | Resument de costos     Costo directo     Gastos Generales     1     Guito directo     Gastos     Parcial     J.G.V.     Totros impuestos | 4,153<br>(8.07% 75<br>(3.00% 54<br>0.00% 5,44<br>8.00% 97<br>0.00% | C.R.<br>868.16 1.00<br>10,481.35 0.18<br>10,002.86 0.13<br>10,00 0.00<br>4,352.37 1.31<br>9,983.3 0.24<br>0.00 0.00 |             | Avanzados<br>Fecha: 12/0                                                                                 | 1/2014 -                                             | 1                                                                                                    |                  |                                                 |                                                                        | Total                                | 12.60                                                          |

En este proceso, también se puede ingresar sus especificaciones técnicas y metrado del costo unitario (formularios de sustento). Sus opciones se ubican en la parte inferior del recuadro correspondiente al formulario del Análisis de Costo Unitario.

### Acciones y Menús complementarios en la Estructura del Proyecto

#### Presupuesto

Insertar título
 Agregar presupuesto sobre la seleccion
 Agregar presupuesto bajo la seleccion
 Agregar presupuesto al final
 Eliminar
 Eliminar metrados
 Actualizar insumos
 Actualizar costos unitarios
 Actualizar costos auxiliares
 Copiar
 Pegar
 Pegado Especial
 Contraer selección
 Expandir todo
 Contraer todo

#### Títulos

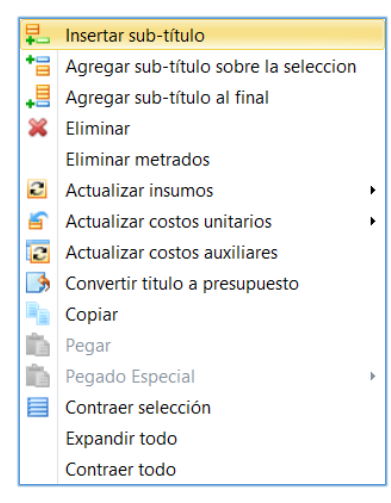

#### Sub Títulos

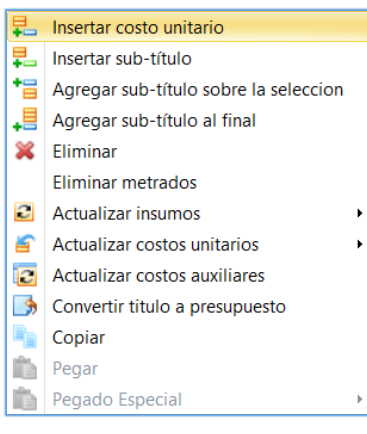

Menú contextual que emerge al pulsar "Clic derecho" sobre la descripción de un "Presupuesto", la mayoría de sus acciones son implícitas, precisándose:

**Eliminar metrados**.- Elimina todos los detalles relativos a las mediciones realizadas a través de formularios en un Presupuesto.

Actualizar insumos, costos unitarios, costos auxiliares.- Actualiza todos los datos relativos a los insumos, costos unitarios y costos auxiliares, según elección practicada sobre un Presupuesto.

Menú contextual que emerge al pulsar "Clic derecho" sobre la descripción de un "Título", la mayoría de sus acciones son sobreentendidas, precisándose:

Actualizar insumos, costos unitarios, costos auxiliares.- Actualiza todos los datos relativos a los insumos, costos unitarios y costos auxiliares, según elección practicada sobre un Título.

**Convertir título a presupuesto.-** Convierte un título a Presupuesto, solo si un título no contiene ningún costo unitario ingresado.

Menú contextual que emerge al pulsar "Clic derecho" sobre la descripción de un "Sub Título", la mayoría de sus acciones son implícitas como en los menús predecesores.

**Copiado Especial**.- Esta opción se activa cuando se copia un costo unitario de un Proyecto y quiere pegarse sobre otro costo unitario del mismo Proyecto. También es posible copiar un costo unitario desde un segundo Proyecto (si abrimos otra *instancia* de Delphin Express con otra base de

datos en forma paralela) y copiamos en el primer Proyecto.

**Observaciones**.- Cuando se ejecuta un programa en un computador, se dice que éste se **instancia**, en nuestro caso, indicamos que hemos ejecutado (Abierto) dos veces "Delphin Express" con dos bases de datos diferentes.

Los sub títulos pueden anidarse indefinidamente (no hay límite de niveles) y pueden agregarse mientras no se haya agregado un costo unitario a su predecesor.

**Observaciones:** Al agregar un costo unitario sobre un título o sub título, se cierra las opciones para agregar sub títulos en el árbol creado para un determinado Presupuesto.

## Acciones y Menús complementarios en la Estructura de un Costo Unitario mostrado en la Zona de Visualización de un Proyecto

#### Menú sobre Tipo de Costo

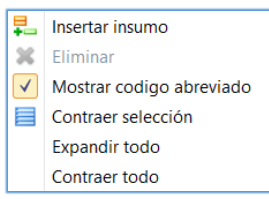

Este menú, emerge cuando pulsamos "Clic derecho", sobre la descripción de un Tipo de Costo, dentro de un costo unitario como: Mano de Obra, Materiales, Esquipo, Sub Contratos y Costos Auxiliares.

Mostrar código abreviado.- Esta acción permite, reducir la visualización del código de un insumo, dejando visible solo el código correspondiente al "Índice" cuyo origen representa la parte fundamental para el reconocimiento de su correcta definición de un insumo y actualización de su costo a través de la formula polinomica correspondiente.

|                                               | Un P                                                                                                    |
|-----------------------------------------------|----------------------------------------------------------------------------------------------------|
|                                               |                                                                                                    |
| ANO DE OBRA                                   |                                                                                                    |
| 47 Capataz                                    | нн                                                                                                    |
| 47 Operario                                   | нн                                                                                                    |
| 47 Peón                                       | нн                                                                                                    |
| ATERIALES                                     |                                                                                                    |
| 02 Javos para madera 3"                       | kg                                                                                                    |
| 54 Fintura esmalte                            | gin                                                                                                    |
| 45 riplay de 4" x 8" x 6 mm                   | pln                                                                                                    |
| 43 Iadera nacional para encofrado-carpintería | p2                                                                                                    |
| 54 Thinner                                    | aln                                                                                                    |
| 06 able de Cobre Desnudo 35 mm2               | m                                                                                                    |
| OUIPO                                         |                                                                                                    |
| 37 Herramientas                               | %                                                                                                    |
| IB-CONTRATOS                                  |                                                                                                    |
|                                               |                                                                                                    |
|                                               | 47 Peón         47 Peón           ATEXIALES         1           12 Javos para madera 3"         1           13 Intura esmalte         1           14 Strapes de Vas 8" x 6 mm         1           13 Indera nacional para encofrado-carpintería         1           14 Inner         1           15 elos de Cobre Desnudo 35 mm2         1           201PO         37 Herramientas         1           18 de CONTRATOS         1 |

#### Menú sobre un Insumo

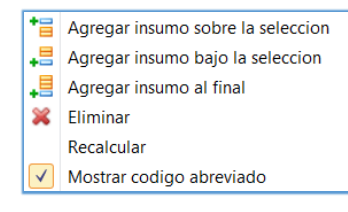

Este menú, se muestra cuando pulsamos "Clic derecho", sobre la descripción de un Insumo, dentro de un costo unitario.

#### Menú Lateral (Costo Unitario)

Dentro de las opciones del Menú Lateral del costo unitario, tenemos una alternativa de grabado muy significativa, la cual, nos permite grabar o regrabar un costo unitario en la base de datos general, si desde nuestro

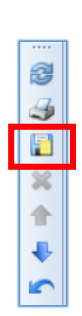

proyecto decidimos cambiarlo por su optimización, mejora o corrección del mismo.

Al pulsar el botón lo obtenemos el siguiente formulario mediante el cual podemos optar por dos decisiones.

| Guardar en la lista | a de costos unitarios                                      | 8                                     |
|---------------------|------------------------------------------------------------|---------------------------------------|
| ⊙ Guardar com       | o nuevo costo unitario                                     |                                       |
| Análisis            | de Costo Unitario                                          |                                       |
| Grupo:              | CONEXIONES DOMICILIARIAS PARA AGUA 🔻 +                     | Hecho por: Administrador              |
| Descripción:        | Reposición de conexiones domiciliarias de agua c           | Especificaciones: 🔳 🔻 Unidad: und 💌 + |
|                     |                                                            |                                       |
| Reemplazar (        | el siguiente costo unitario existente                      | Aceptar                               |
| Gruț                | CONEXIONES DOMICILIARIAS PARA AGUA                         |                                       |
| Descripció          | in : Reposición de conexiones domiciliarias de agua d=1/2" |                                       |
|                     |                                                            |                                       |

A través de la primera opción, podemos guardar el costo unitario (desde el Proyecto) como nuevo, ubicándolo en un determinado grupo, nueva descripción y otros datos que se presentan en sus controles de edición correspondientes.

Mediante la segunda opción, podemos reemplazarlo si este ya se encuentra registrado en nuestra base de datos (esta opción solo aparece cuando un costo unitario existe)

#### Acciones sobre un Insumo

| Análisis de Costo Unitario                                                            |    |      |          |        |          |        | 3 |  |
|---------------------------------------------------------------------------------------|----|------|----------|--------|----------|--------|---|--|
| Presupuesto: RED DE DISTRIBUCION DE AGUA POTABLE Hecho por: Adm                       |    |      |          |        |          |        |   |  |
| 1.1.1 Cartel de Obra Especificaciones:                                                |    |      |          |        |          |        |   |  |
| Rendimiento 2.5 + m2 Por Día                                                          |    |      | 🗆 He     | oras p | or Día:  | 8 🗘    | × |  |
| Descripcion                                                                           | Un | Rec  | Cantidad | %      | Precio   | Total  |   |  |
| V MANO DE OBRA                                                                        |    |      |          |        |          | 154.44 | ₽ |  |
| 47 Capataz                                                                            | HH | 0.10 | 0.3200   |        | 15.13    | 4.84   | - |  |
| 47 Operario                                                                           | HH | 1.00 | 3.2000   |        | 13.75    | 44.00  |   |  |
| 4/ Peón                                                                               | HH | 3.00 | 9.6000   |        | 11.00    | 105.60 |   |  |
| V MATERIALES                                                                          | ka |      | 0.0520   | 00/    | E 46     | 230.20 |   |  |
|                                                                                       | кд |      | 0.0530   | 0%     | 5.40     | 2.25   |   |  |
| Disqueda / Editar en base de datos                                                    |    |      |          |        |          | 8.86   |   |  |
| Código: 021060018                                                                     |    |      |          |        |          | 73.50  |   |  |
|                                                                                       |    |      |          |        | -        | 0.40   |   |  |
|                                                                                       |    |      |          |        |          | 144.80 |   |  |
| ✓ Ef Proveedor: PROVEEDOR LOCAL                                                       |    |      |          |        | -        | 4.63   |   |  |
| Descripcion: Clavos para madera 3"                                                    |    |      |          |        |          | 4.63   |   |  |
| St                                                                                    |    |      |          |        |          | 0.00   |   |  |
| C Especificaciones:                                                                   |    |      |          |        | <b>_</b> | 0.00   |   |  |
|                                                                                       |    |      |          |        |          |        |   |  |
| Tipo de insumo: MATERIALES -                                                          |    |      |          |        |          |        |   |  |
| Unidad: kg 🔻                                                                          |    |      | Imagen   |        | -        |        |   |  |
| Costo Unitario: 5.46 ‡                                                                |    |      | Fecha:   | 30/10  | 0/2008 - |        |   |  |
| Ficha Técnica: (Ningung)                                                              |    |      |          |        |          |        |   |  |
| ▲ Las modificaciones que realice también se aplicarà a todos los insumos del proyecto |    |      |          |        |          |        |   |  |
|                                                                                       |    | Anor |          | 6      |          |        |   |  |
|                                                                                       |    | Асер | lai      | 0      | enar     | 389.27 |   |  |
| Ava                                                                                   |    |      |          |        |          |        |   |  |
|                                                                                       | -  |      |          | _      |          |        |   |  |
| Fecha: 15/07/2010 -                                                                   |    |      |          |        |          |        | - |  |
| 🔀 Analisis de costo unitario 🛃 Especificaciones técnicas 🎽 Metrado                    |    |      |          |        |          |        |   |  |

Pulsando "Clic" sobre un insumo, podemos a través del formulario que se presenta, editar el mismo y guardar sus cambios tanto en el Proyecto como en la "Lista General de Insumos". Estos cambios se reflejaran en forma instantánea en todos los costos unitarios en el que participa este insumo, así como se actualizan sus costos en tiempo real, si estos también son modificados.

| Análisis de Costo Unitario         Presupuesto:       RED DE DISTRIBUCION DE AGUA POTABLE         1.1.1       Cartel de Obra         Hecho por:       Administrador         Especificaciones:       Image: Cartel de Obra |                            |                                                                          |         |        |        |   |  |  |  |  |
|----------------------------------------------------------------------------------------------------|----------------------------|--------------------------------------------------------------------------|---------|--------|--------|---|--|--|--|--|
| Ren                                                                                                    | dimiento 2.5               | m2 Por Día                                                               | as por  | Día:   | 8 📜    | * |  |  |  |  |
| Desc                                                                                                    | ripcion                    | Un Rec Cantidad %                                                        | 6 Pr    | recio  | Total  |   |  |  |  |  |
| ~ M                                                                                                    | ANO DE OBRA                |                                                                          |         |        | 154.44 |   |  |  |  |  |
|                                                                                                    | 47 Capataz                 | HH 0.10 0.3200                                                           |         | 15.13  | 4.84   |   |  |  |  |  |
|                                                                                                    | 47 Operario                | HH 1.00 3.2000                                                           |         | 13.75  | 44.00  |   |  |  |  |  |
|                                                                                                    | 47 Peón                    | HH 3.00 9.6000                                                           |         | 11.00  | 105.60 |   |  |  |  |  |
| × ►                                                                                                    | ATERIALES                  |                                                                          |         |        | 230.20 |   |  |  |  |  |
|                                                                                                    | 02 Clavos para m           | ladera 3" [kg 0.0530                                                     | 0%      | 5.46   | 0.29   |   |  |  |  |  |
|                                                                                                    | 🔊 🖾 Búsqueda               | Editar en base de datos                                                  |         | 47.00  | 2.35   |   |  |  |  |  |
|                                                                                                    | Código:                    | 021060018                                                                |         | 23.93  | 73 50  |   |  |  |  |  |
|                                                                                                    | Course and disease         | (hung                                                                    |         | 13.45  | 0.40   |   |  |  |  |  |
|                                                                                                    | Grupo generico:            | Clavos                                                                   | •       | 7.24   | 144.80 |   |  |  |  |  |
| v E                                                                                                    | Q Proveedor:               | PROVEEDOR LOCAL                                                          | -       |        | 4.63   |   |  |  |  |  |
|                                                                                                    | Descripcion:               | Clavos para madera 3"                                                    |         | 154.44 | 4.63   |   |  |  |  |  |
| S                                                                                                    | u <sup>.</sup>             |                                                                          |         |        | 0.00   |   |  |  |  |  |
| C                                                                                                    | C Especificaciones:        |                                                                          | <b></b> |        | 0.00   |   |  |  |  |  |
|                                                                                                    |                            |                                                                          | ~       |        |        |   |  |  |  |  |
|                                                                                                    | Tipo de insumo:            | MATERIALES                                                               |         |        |        |   |  |  |  |  |
|                                                                                                    | Unidad:                    | kg 🔽 Imagen 🔤                                                            | -       |        |        |   |  |  |  |  |
|                                                                                                    | Costo Unitario:            | 6 C Fecha: 12/03/2014                                                    | -       |        |        |   |  |  |  |  |
|                                                                                                    | Ficha Técnica:             | (Ninguno)                                                                | -       |        |        |   |  |  |  |  |
|                                                                                                    | 🔥 Las modifica             | aciones que realice también se aplicarà a todos los insumos del proyecto |         |        |        |   |  |  |  |  |
|                                                                                                    | El campo Co<br>ha cambiado | osto Unitario Cerrar Cerrar                                              |         |        |        |   |  |  |  |  |
|                                                                                                    | ×                          | Administrador                                                            |         |        |        |   |  |  |  |  |
|                                                                                                    |                            | Evaluador 🗸                                                              |         | 1      |        |   |  |  |  |  |
|                                                                                                    |                            | Aceptar                                                                  |         |        |        |   |  |  |  |  |
|                                                                                                    |                            |                                                                          |         | Total  | 389.27 |   |  |  |  |  |
| Ava                                                                                                    | nzadoc                     |                                                                          |         |        |        | 1 |  |  |  |  |
| Ava                                                                                                    | nzauos                     |                                                                          |         |        |        |   |  |  |  |  |
| Fech                                                                                                    | na: 15/07/2010 🔻           |                                                                          |         |        |        |   |  |  |  |  |
|                                                                                                    |                            |                                                                          |         |        |        |   |  |  |  |  |
| 2                                                                                                    | nalisis de costo           | unitario 🎜 Especificaciones técnicas 🕥 Metrado                           |         |        |        |   |  |  |  |  |

#### Como crear "Gastos Generales"

Los gastos generales, se pueden crear de forma rápida y profesional, pulsando en el lado derecho de la celda correspondiente al porcentaje de los gastos generales en el cuadro de "Resumen de costos".

| Resumen de costos |               |              |      |  |  |  |  |  |
|-------------------|---------------|--------------|------|--|--|--|--|--|
| Costo directo     |               | 4,153,868.16 | 1.00 |  |  |  |  |  |
| lastos Generales  | ? % dif. hoja | 415,386.82   | 0.10 |  |  |  |  |  |
| % Utilidad        | 13.00%        | 540,002.86   | 0.13 |  |  |  |  |  |
| Otros Gastos      | 0.00%         | 0.00         | 0.00 |  |  |  |  |  |
| Parcial           |               | 5,109,257.84 | 1.23 |  |  |  |  |  |
| I.G.V.            | 18.00%        | 919,666.41   | 0.22 |  |  |  |  |  |
| Otros impuestos   | 0.00%         | 0.00         | 0.00 |  |  |  |  |  |
| Total             |               | 6,028,924.25 | 1.45 |  |  |  |  |  |

| Resumen de costos |          |              |      |  |  |  |  |  |
|-------------------|----------|--------------|------|--|--|--|--|--|
| Costo directo     |          | 4,153,868.16 | 1.00 |  |  |  |  |  |
| Gastos Generales  | 18.06704 | 750,481.35   | 0.18 |  |  |  |  |  |
| % Utilidad        | 13.00%   | 540,002.86   | 0.13 |  |  |  |  |  |
| Otros Gastos      | 0.00%    | 0.00         | 0.00 |  |  |  |  |  |
| Parcial           |          | 5,444,352.37 | 1.31 |  |  |  |  |  |
| I.G.V.            | 18.00%   | 979,983.43   | 0.24 |  |  |  |  |  |
| Otros impuestos   | 0.00%    | 0.00         | 0.00 |  |  |  |  |  |
| Total             |          | 6,424,335.80 | 1.55 |  |  |  |  |  |

También, puede ingresarse un valor en forma manual digitando directamente en la celda correspondiente a los gastos generales.

El sistema alerta inmediatamente si es ingresado un valor manual (ejm. 10%) y lo calcula inmediatamente. La alerta es

para indicar que también existe un valor calculado y que difiere del ingresado manualmente.

Una vez pulsada la opción para ingresar nuestros "Gastos Generales", obtenemos un formulario completamente diseñado para responder automáticamente a todos los ingresos y cálculos necesarios para hallar correctamente los gastos generales de un Proyecto de forma profesional.

| Proyectos abiertos                                                                                                    |                                |           |          |           |          |          |          | I         | Mejo     | ramie    | nto, l   | Plan N   | //aest  | ro Ag  | jua Potable  | 2   |
|----------------------------------------------------------------------------------------------------|--------------------------------|-----------|----------|-----------|----------|----------|----------|-----------|----------|----------|----------|----------|---------|--------|--------------|-----|
| Imprimir         Imprimir         Imprimir | presupue<br>r proyect<br>Gasto | esi<br>to |          |           |          |          |          |           |          |          |          |          |         |        |              |     |
| scripcion                                                                                                    | Und.                           | Precio    | Cantid   | Meses     | Mes<br>1 | Mes<br>2 | Mes<br>3 | Mes<br>4  | Mes<br>5 | Mes<br>6 | Mes<br>7 | Mes<br>8 | Mes     | Mes    | Total        | -   |
|                                                                                                    |                                |           |          |           |          |          |          |           | -        |          |          |          |         |        |              |     |
| 1 GASTOS FIJOS ( Relacionados con el tiempo de ejecución de la Obra)                                                                                                    |                                |           |          |           |          |          |          |           |          |          |          |          |         |        | 1,851,551.00 |     |
| <ul> <li>1.1 MANO DE OBRA INDIRECTA</li> </ul>                                                                                                    |                                |           |          |           |          |          |          |           |          |          |          |          |         |        | 998,700.00   |     |
| <ul> <li>1.1.1 DIRECCION DE OBRA</li> </ul>                                                                                                    |                                |           |          |           |          |          |          |           |          |          |          |          |         |        | 204,100.00   |     |
| 1.1.1.1 Director de Obra (Residente)                                                                                                    | hom                            | 7,500.00  | 13       | 13        | 1        | 1        | 1        | 1         | 1        | 1        | 1        | 1        | 1       | 1      | 97,500.00    |     |
| 1.1.1.2 Supervisor General                                                                                                    | hom                            | 5,500.00  | 13       | 13        | 1        | 1        | 1        | 1         | 1        | 1        | 1        | 1        | 1       | 1      | 71,500.00    |     |
| 1.1.1.3 Secretaria                                                                                                    | hom                            | 1,200.00  | 13       | 13        | 1        | 1        | 1        | 1         | 1        | 1        | 1        | 1        | 1       | 1      | 15,600.00    |     |
| 1.1.1.4 Chofer - equipo liviano                                                                                                    | hom                            | 1,500.00  | 13       | 13        | 1        | 1        | 1        | 1         | 1        | 1        | 1        | 1        | 1       | 1      | 19,500.00    |     |
| ✓ 1.1.2 PROGRAMA DE PRODUCCION                                                                                                    |                                |           |          |           |          |          |          |           |          |          |          |          |         |        | 294,700.00   |     |
| <ul> <li>1.1.2.1 EXCAVACION SUPERFICIAL</li> </ul>                                                                                                    |                                |           |          |           |          |          |          |           |          |          |          |          |         |        | 100,200.00   |     |
| 1.1.2.1.1 Responsable de servicio                                                                                                    | hom                            | 4,300.00  | 12       | 12        | 1        | 1        | 1        | 1         | 1        | 1        | 1        | 1        | 1       | 1      | 51,600.00    |     |
| 1.1.2.1.2 Asistente técnico                                                                                                    | hom                            | 3,500.00  | 9        | 9         |          |          | 1        | 1         | 1        | 1        | 1        | 1        | 1       | 1      | 31,500.00    |     |
| 1.1.2.1.3 Controlador/Almacenero                                                                                                    | hom                            | 1,900.00  | 9        | 9         |          |          | 1        | 1         | 1        | 1        | 1        | 1        | 1       | 1      | 17,100.00    |     |
| ✓ 1.1.2.2 CONCRETO                                                                                                    |                                |           |          |           |          |          |          |           |          |          |          |          |         |        | 76,200.00    |     |
| 1.1.2.2.1 Responsable de servicio                                                                                                    | hom                            | 4,300.00  | 9        | 9         |          |          |          | 1         | 1        | 1        | 1        | 1        | 1       | 1      | 38,700.00    |     |
| 1.1.2.2.2 Asistente técnico                                                                                                    | hom                            | 3,500.00  | 8        | 8         |          |          |          |           | 1        | 1        | 1        | 1        | 1       | 1      | 28,000.00    |     |
| 1.1.2.2.3 Controlador/Almacenero                                                                                                    | hom                            | 1.900.00  | 5        | 5         |          |          |          |           |          |          |          | 1        | 1       | 1      | 9.500.00     |     |
|                                                                                                    |                                |           |          |           |          |          |          |           |          |          | 🔎 In     | grese el | texto a | buscar |              | ٦   |
| esumen                                                                                                    |                                |           |          |           |          |          |          |           |          |          |          |          |         |        |              | 1   |
| oo de Gasto                                                                                                    |                                |           | %Pa      | artic. Su | ubtotal  |          | Resu     | imen      |          |          |          |          |         |        |              |     |
| STOS FIJOS ( Relacionados con el tiempo de ejecución de la Obra)                                                                                                    |                                |           | 99       | .09%      | 1,851,   | 551.00   | C        | osto dire | ecto     |          |          |          |         |        | 10,342,425.6 | 52  |
| STOS VARIABLES (No Relacionados con el tiempo de ejecución de la Obra)                                                                                                    |                                |           | 0        | .91%      | 17,      | 020.00   | T        | otal Gas  | tos Gen  | erales   |          |          |         |        | 1,868,571.0  | 10  |
|                                                                                                    |                                |           |          |           |          |          | %        | Gastos    | Genera   | les      |          |          |         |        | 18.0670489   | 1⁄0 |
|                                                                                                    |                                | Т         | otal 100 | .0        | 1.868.5  | 71.00    |          |           |          |          |          |          |         |        |              |     |

Un ítem o concepto de gasto, puede ingresarse fácilmente digitando y validando pulsando la tecla "Enter". Como en el caso del árbol de Presupuestos, el siguiente ítem de un gasto, puede ingresarse automáticamente con un segundo "Enter", al igual que sus títulos y toda descripción en general.

#### Conceptos básicos.-

| Descripción  | Corresponde a un nombre especifico de un gasto.                                                          |
|--------------|----------------------------------------------------------------------------------------------------|
| Und          | Unidad de medida de un gasto.                                                                            |
| Precio       | Es el valor o costo relativo a la unidad de medida del gasto.                                            |
| Cantidad     | suma de toda la cantidad de unidades en todos los meses en que participa un gasto.                       |
| Meses        | Número de meses en que participa un gasto.                                                               |
| Mes<br>Total | Periodo en la que participa un gasto.<br>Valor o costo total de un gasto por el tiempo en que participa. |

Una vez ingresado todos los datos, podemos actualizar el porcentaje de gastos

| Resumen                                                                  |                           |              |                        |               |  |  |  |
|--------------------------------------------------------------------------|---------------------------|--------------|------------------------|---------------|--|--|--|
| Tipo de Gasto                                                            | %Partic.                  | Subtotal     | Resumen                |               |  |  |  |
| GASTOS FIJOS ( Relacionados con el tiempo de ejecución de la Obra)       | 99.09%                    | 1,851,551.00 | Costo directo          | 10,342,425.62 |  |  |  |
| GASTOS VARIABLES (No Relacionados con el tiempo de ejecución de la Obra) | 0.91%                     | 17,020.00    | Total Gastos Generales | 1,868,571.00  |  |  |  |
|                                                                          |                           |              | % Gastos Generales     | 18.067048%    |  |  |  |
| Total                                                                    | 100.0                     | 1,868,571.00 |                        |               |  |  |  |
| ▲ El % de Gastos es diferente del valor ingresado en el proyecto         | Actualizar en el proyecto |              |                        |               |  |  |  |

generales en nuestro Proyecto con un solo "Clic", pulsando en el botón "Actualizar en el proyecto".

#### Inicio Delphin Express \*\* + -× 0 S Costos Unitarios ddbexpress u ₽ TT List D d Q

**Crear nuevo Proyecto desde uno Existente** 

Para crear un presupuesto desde uno existente, debemos pulsar "Clic" en la imagen mostrada y proceder a seleccionar un Proyecto existente y Presupuestos que se desea sean

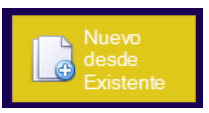

incorporados al nuevo Proyecto y que se muestran en el formulario luego de pulsada la opción antes descrita.

En la imagen mostrada, podemos observar que hemos elegido el Proyecto "Mejoramiento, Plan Maestro Agua Potable", así como también, elegido sus siete (7) Presupuestos que lo componen.

| Administrador                                                                           | 23                                                                                                    |
|-----------------------------------------------------------------------------------------|----------------------------------------------------------------------------------------------------|
| Seleccionar proyecto<br>Seleccione el proyecto o plantilla a partir del cual se copiará |                                                                                                    |
| Mejoramiento, Plan Maestro Agua Pota     Agua potable y alcantarillado                  | Image: Context of the second second secon |
|                                                                                         | Aceptar Cerrar                                                                                                    |

Pulsando el botón "Aceptar, podemos continuar con el ingreso de datos correspondientes al nuevo Proyecto creado.

| Inicio                     |                                                                                               |                                            |                           |
|----------------------------|-----------------------------------------------------------------------------------------------|--------------------------------------------|---------------------------|
| Delphin Express            |                                                                                               |                                            | Pantalla estándar         |
| Inicio                     |                                                                                               |                                            |                           |
| ddbexpress                 | Plantille Particles<br>Basicas en Edificación<br>Monte Totali SJ. 0.00<br>Fecha: 0.2 jun 2010 | Sf Costes Unitarios An Proveedires Caustan | + -<br>× ©<br>Calculadora |
| Ingenieria & Software      | Partidas Básicas en<br>Calificación<br>Meser Torol S-0.000<br>Fecha: 21-ju/2013               | Gages at U Uradades Teorado Close T        | Block de notas            |
| Nuevo<br>Proyecto Plantila |                                                                                               | Lists de Intoresa<br>Partilier Gala        |                           |
| Utiliterios                |                                                                                               | Decome Heat                                |                           |
| Nano<br>esce<br>Parallo    |                                                                                               |                                            |                           |
|                            | Ingrese el texto a buscar                                                                     |                                            | $\smile$                  |

**Crear nuevo Proyecto desde Plantilla** 

Para crear un presupuesto desde una plantilla, debemos pulsar "Clic" en la imagen mostrada y proceder a seleccionar una Plantilla existente y Presupuestos que se desea sean incorporados al puevo Prevento y que se muestran en el formu

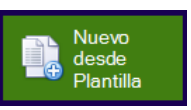

incorporados al nuevo Proyecto y que se muestran en el formulario luego de pulsada la opción antes descrita.

En la imagen mostrada, podemos observar que hemos elegido la Plantilla "Partidas Básicas en Edificación", así como también, elegido sus cinco (5) Presupuestos que lo componen.

| Administrador                                                                            | 23                                                                                                    |
|------------------------------------------------------------------------------------------|----------------------------------------------------------------------------------------------------|
| Seleccionar plantilla<br>Seleccione el proyecto o plantilla a partir del cual se copiará |                                                                                                    |
| Partidas Básicas en Edificación<br>Edificaciones                                         | INSTALACIONES SANITARIAS         INSTALACIONES ELÉCTRICAS         INSTALACIONES ELÉCTRICAS         INSTALACIONES ELÉCTRICAS         INSTALACIONES ELÉCTRICAS |
|                                                                                          | Aceptar Cerrar                                                                                                    |

Pulsando el botón "Aceptar, podemos continuar con el ingreso de datos correspondientes al nuevo Proyecto creado.

### **Como Imprimir un Proyecto**

Para imprimir un Proyecto, debemos ir al menú principal, opción "Imprimir" y elegir la alternativa que se muestra en la caja de despliegue de opciones.

| Proyectos abiertos                                                                                                    |                               |                     |                                 |                            | Mejoramie                  | ento, F                | Plan Mae      | estro A  | lgua Po    | table  |
|----------------------------------------------------------------------------------------------------|-------------------------------|---------------------|---------------------------------|----------------------------|----------------------------|------------------------|---------------|----------|------------|--------|
| Ira         Guardar         Imprimir         Imprimir         I | f=<br>a Formula<br>Polinomica | Gastos<br>Generales | Conograma de<br>Adquisiciones * | Cronograma<br>Valorizado ~ | Resumen Esp<br>de costos + | ecificacio<br>técnicas | ones Valoriz  | acion    | Permisos   |        |
| Presupuesto seleccionado                                                                                                    |                               |                     |                                 | VISta                      |                            | Und                    | Contidad      | Drocio   | Utros      |        |
| Todos los presupuestos                                                                                                    |                               |                     |                                 |                            |                            | Ullu.                  | Cantiudu      | Flecio   | TUTAL      | _      |
| Hoja de resumen del proyecto                                                                                                    |                               |                     |                                 |                            |                            |                        |               |          |            |        |
| 1.0 RED DE DIS 📄 Análisis de costos unitarios                                                                                                    |                               |                     |                                 |                            |                            |                        |               |          | 4,153      | ,868   |
| 2.0 CONEXION                                                                                                    |                               |                     |                                 |                            |                            |                        |               |          | 2,370      | ,513   |
| 3.0 EQUIPAMI                                                                                                    | AMIENTO                       |                     |                                 |                            |                            |                        |               |          | 299,       | 123.99 |
| 4.0 TANQUES L                                                                                                    | _                             |                     |                                 |                            |                            |                        |               |          | 2,541      | ,737   |
| 5.0 CASETAS DE BOMBEO - MURO PERIMETRICO                                                                                                    |                               |                     |                                 |                            |                            |                        |               |          | 402,       | 854.51 |
| 6.0 POZOS TUBULARES                                                                                                    |                               |                     |                                 |                            |                            |                        |               |          | 481,       | 649.47 |
| 7.0 IMPACTO AMBIENTAL                                                                                                    |                               |                     |                                 |                            |                            |                        |               |          | 92,        | 678.65 |
| D DE DISTRIBUCION DE AGUA POTABLE (Incidencia de costos)                                                                                                    |                               |                     |                                 |                            |                            | P Ing                  | rese el texto | a buscar |            |        |
| po de costo                                                                                                    |                               | %Partic.            | Subtotal                        | •                          | Resumen de co              | stos                   |               |          |            | C.R.   |
| ANO DE OBRA                                                                                                    |                               | 35.94%              | 1,49                            | 3,012.43 Co                | osto directo               |                        |               | 4,15     | 3,868.16   | 1.00   |
| TERIALES                                                                                                    |                               | 42.60%              | 1,76                            | 9,562.39                   | Gastos Generales           |                        | 18.07%        | 7        | 750,481.35 | 0.18   |
| UIPO                                                                                                    |                               | 21.46%              | 89                              | 1,293.35                   | % Utilidad                 |                        | 13.00%        | 5        | 540,002.86 | 0.13   |
| B-CONTRATOS                                                                                                    |                               | 0.00%               |                                 | 0.00 Pa                    | arcial                     |                        | 0.00%         | 5.4      | 0.00       | 1.31   |
|                                                                                                    |                               |                     |                                 | 1                          | I.G.V.                     |                        | 18.00%        | ,,,<br>9 | 79,983.43  | 0.24   |
|                                                                                                    |                               |                     |                                 |                            |                            |                        |               |          |            |        |
|                                                                                                    | <b>T</b> -4                   | -                   |                                 | (                          | Otros impuestos            |                        | 0.00%         |          | 0.00       | 0.00   |

Una vez, mostrado el módulo de impresión, podremos navegar y elegir las diversas opciones de personalización para nuestra impresión, como cabeceras, pie de páginas, escala, márgenes, orientación y muchas otras opciones.

Una vista de impresión puede ser exportada a nueve (9) formatos diferentes como: **PDF**, HTML, MHT, **RTF**, **XLS**, **XLSX**, CSV, TXT, Imágenes (**BMP, GIF**, **JPEG**, **PNG**, **TIFF**, **EMF**, **WMF**)

Colver

Para regresar al escritorio de trabajo anterior, debemos pulsar el botón "Volver", ubicado en la parte superior izquierda del panel de impresión.

| Proyectos abiertos                                       |                                 |                                                                                                    |                                                 |             | Mejor                      | amiento,     | Plan Maestro Agua P                                                                                                    | otable     |
|----------------------------------------------------------|---------------------------------|----------------------------------------------------------------------------------------------------|-------------------------------------------------|-------------|----------------------------|--------------|----------------------------------------------------------------------------------------------------|------------|
| Imprimir Impresión<br>Rápida<br>r is Imprimir is Configu | Orientación Tamaño<br>er Página | kar<br>Primera Página Página última<br>Página Anterior siguiente página<br>Navegación                | Varias<br>páginas<br>Alejar Ampli<br>Ampliación | ación Acerc | ar Color<br>Página<br>Fond | de Filigrana | Exportar<br>como - Como - Como - | Abrir      |
| nprimir<br>ciones de impresión<br>frescar Imprimir       | R                               | Delphin Express                                                                                      |                                                 |             |                            |              | Página Web                                                                                                    |            |
| presora Imprimir a arch                                  |                                 | Documento RTF                                                                                        |                                                 |             |                            |              |                                                                                                    |            |
| Send To OneNote 2013                                     | PROY<br>ETAP/<br>PROP           | ECTO : Mejoramiento, Plan Maestro Agui<br>A 1.0 : RED DE DISTRIBUCION DE AGU<br>IETARIO : DDBEXPRESS | Documento XLS                                   |             |                            |              |                                                                                                    |            |
| odo                                                      | UBICA                           | ACION : DPTO:LAMBAYEQUE PROV:CHI<br>A PROYECTO : 02/06/2012                                          | CLAYO DIST:CHICLAYO LOC:CH                      | HICLAYO     |                            |              | Libro Microsoft Excel 20                                                                                                    | 007        |
| aginas desde: 1 🗍 Hasta: 1                               | Iten                            | n Descripción                                                                                        | Unid                                            | . Cant.     | Precio                     | Parcial      | Documento CSV                                                                                                    |            |
| Nas: 1 C Intercal                                        | 1.0                             | RED DE DISTRIBUCION DE AGUA POTABL<br>TRABAJOS PRELIMINARES                                          | E                                               |             |                            |              | Texto separado por con                                                                                                    | mas        |
| ntacion, Márgenes y Tamaño de Pi                         | 1.1.1                           | Cartel de Obra                                                                                       | m2                                              | 17.28       | 389.27                     | 6,726.59     | Texto Simple                                                                                                    | ,          |
| Orientación vertical                                     | 1.1.2                           | Trazo, niveles y replanteo con instrumentos<br>CONSTRUCCIONES TEMPORALES                             | m                                               | 28,059.00   | 1.02                       | 28,620.18    | Documento de Imag                                                                                                    | en         |
|                                                          | 121                             | Campamentos temporales                                                                               | abl                                             | 1.00        | 131,000.00                 | 131,000.00   |                                                                                                    | 21, 201, 4 |
|                                                          | 1.3                             | MOVIMIENTO DE TIERRAS                                                                                | dbi                                             | 1.00        | 1,500.00                   | 1,500.00     | 1,956,455,21                                                                                                    |            |
| Personalizado                                            | 1.3.1                           | 1 Excavación de zania para tubería de 110 mm B*                                                      | 0.60m H=1.1 m m                                 | 18.642.00   | 5.50                       | 102.531.00   | 150,568.30                                                                                                    |            |
|                                                          | 1.3.1.2                         | 2 Excavación de zanja para tubería de 160 mm b=                                                      | 0.60 m, h=1.20 m m                              | 6,736.00    | 5.77                       | 38,866.72    |                                                                                                    |            |
|                                                          | 1.3.1.                          | 3 Excavación de zania para tubería de 200 mm b=<br>REFINE NIVELACIÓN X CONECEMACIÓN DE               | 0.60 m, h=1.20 m m                              | 2,439.00    | 6.22                       | 15,170.58    | 120 426 67                                                                                                    |            |
| A4                                                       | 1.3.2                           | 1 Refine y nivelación de fondo de zanja para tuber<br>200 mm                                         | ía de 110 mm, 160 mm, m                         | 27,817.00   | 4.57                       | 127,123.69   | 1307430.07                                                                                                    |            |
| te: Tahoma 🔹 Ocultar Guar                                | 1.3.2.3                         | 2 Refine y nivelación de fondo se zania para tuber                                                   | a de 250 mm m                                   | 242.00      | 5.20                       | 1.258.40     |                                                                                                    |            |
|                                                          | 1.3.2.                          | 3 Excavación de zanja para tubería de 250 mm b=<br>RELLENO Y CONPACTACIÓN DE ZANJA                   | 0.70 m, h=1.25 m m                              | 242.00      | 8.49                       | 2,054.58     | 1 091 794 95                                                                                                    |            |
| ones avanzadas                                           | 1.3.3                           | 1 Relleno y compactación de zanjas para tubería o<br>encima de clave)                                | le 110 mm (e=30 cm m                            | 18,642.00   | 25.88                      | 482,454.96   | Long Long Horney                                                                                                    |            |
| DECUDIESTO DE ORDA                                       | 1.3.3.                          | <ol> <li>Relleno y compactación de zanjas para tubería o<br/>encima de clave)</li> </ol>             | e 160 mm (e=30 cm m                             | 6,736.00    | 27.54                      | 185,509.44   |                                                                                                    |            |
|                                                          | 1.3.3.3                         | <ol> <li>Relleno y compactación de zanjas para tubería o<br/>encima de clave)</li> </ol>             | e 200 mm (e=30 cm m                             | 2,439.00    | 29.52                      | 71,999.28    |                                                                                                    |            |
|                                                          | 1.3.3.                          | 4 Relleno y compactación de zanjas para tubería o<br>encima de clave)                                | e 250 mm (e=30 cm m                             | 242.00      | 32.68                      | 7,908.56     |                                                                                                    |            |
|                                                          | 1.3.3                           | 5 Relleno y compactación con material propio<br>ELIMINACIÓN DE MATERIAL EXCEDENTE                    | m3                                              | 11,782.21   | 29.19                      | 343,922.71   | 577 655 29                                                                                                    |            |
|                                                          | 1.3.4.                          | 1 Eliminación de material excedente, distancia pro                                                   | m. 10 km m3                                     | 11,194.87   | 34.81                      | 389,693.42   |                                                                                                    |            |
|                                                          | 1241                            | 2 Transporte manual de material excedente dista-                                                     | cia nrom 30 mts m3                              | 11 194 87   | 16 79                      | 187 961 87   |                                                                                                    |            |